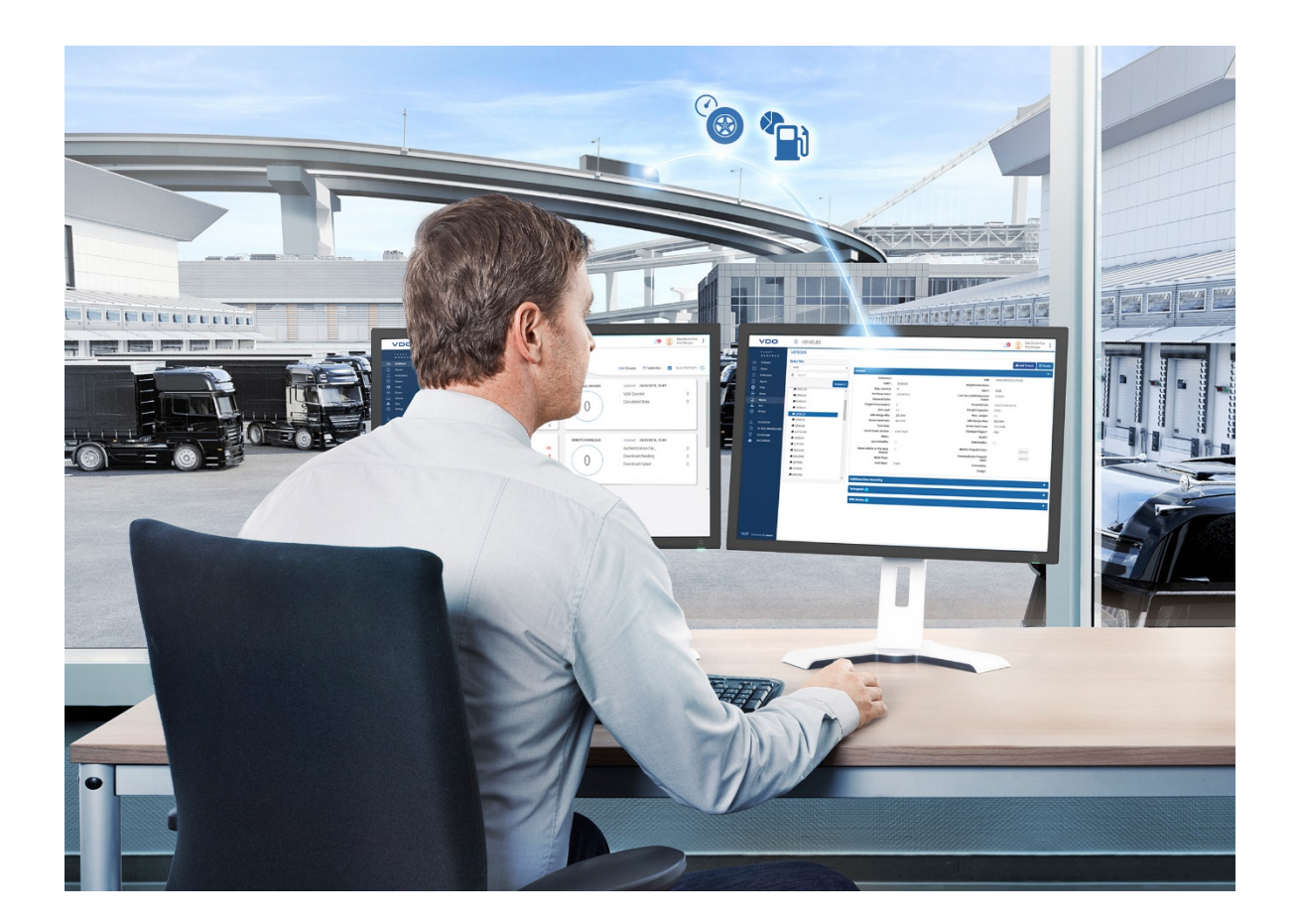

# TIS-Web<sup>®</sup> DMM 5.X

## **User manual**

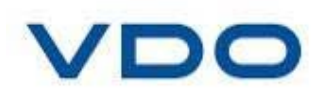

Page **1** of **79** 

The information contained in this documentation is subject to change without prior notice. In doing so, Continental Automotive GmbH does not enter into any obligation. The description is based on the information available at the time this documentation was printed. We reserve the right to change the technical details in the descriptions, information and illustrations in this manual.

Continental Automotive GmbH shall accept no liability for program errors and for incorrect information in the documentation or for any consequential damages arising from this.

Below are the trademarks that will be used without mention of their corresponding owners.

- Windows  $^{\mbox{\tiny 6}}$  is a registered trademark of  $\mbox{Microsoft}^{\mbox{\tiny 6}}$  Corporation. Microsoft
- Internet Explorer<sup>®</sup> is a product of Microsoft<sup>®</sup> Corporation.

• MSSQL-Server<sup>®</sup> and MSDE<sup>®</sup> are registered trademarks of Microsoft Corporation.

- NET Framework<sup>®</sup> is a registered trademark of Microsoft<sup>®</sup> Corporation.
- Acrobat<sup>®</sup> is a registered trademark of Adobe Systems Incorporated.

© by Continental Automotive GmbH. All rights reserved.

Organization responsible for the content

#### Continental Automotive GmbH

Heinrich-Hertz-Str. 45 78052 Villingen-Schwenningen Germany www.fleet.vdo.com tachograph@vdo.com VDO – A trademark of the Continental Corporation

## Content

|             | . Requirements                                                                                                    | 5                                                              |
|-------------|----------------------------------------------------------------------------------------------------|----------------------------------------------------------------|
|             | 1.1 System requirements                                                                                                    | 5                                                              |
|             | 1.2 Requirements for use                                                                                                    | 6                                                              |
| 2           | 2. Security                                                                                                    | 11                                                             |
| 3           | 3. Summary of features                                                                                                    | 12                                                             |
| 4           | I. Access to the Program                                                                                                    | 13                                                             |
|             | 4.1 Internet address                                                                                                    | 13                                                             |
|             | 4.2 Access page                                                                                                    | 13                                                             |
|             | 4.3 Homepage / Dashboard                                                                                                    | 15                                                             |
|             | 4.4 Password recovery                                                                                                    | 20                                                             |
| 5           | 5. General outline of the application                                                                                                    | 22                                                             |
|             | 5.1 Menu                                                                                                    | 22                                                             |
|             | 5.2 Options                                                                                                    | 22                                                             |
| ~           |                                                                                                    |                                                                |
| 6           | S. Noticeboard                                                                                                    | 23                                                             |
| 6           | 6.1 Header                                                                                                    | 23                                                             |
| 6           | 6.1 Header<br>6.2 Expiry reminders                                                                                                    | 23<br>23<br>23                                                 |
| 6           | <ol> <li>Noticeboard</li> <li>6.1 Header</li> <li>6.2 Expiry reminders</li> <li>6.3 Infringements</li> </ol>                                                                                                    | 23<br>23<br>23<br>24                                           |
| 6           | <ul> <li>S. Noticeboard.</li> <li>6.1 Header</li> <li>6.2 Expiry reminders</li> <li>6.3 Infringements</li> <li>6.4 DTCO handling problems</li> </ul>                                                                | 23<br>23<br>23<br>24<br>24                                     |
| 6           | <ul> <li>5. Noticeboard</li> <li>6.1 Header</li> <li>6.2 Expiry reminders</li> <li>6.3 Infringements</li> <li>6.4 DTCO handling problems</li> <li>6.5 Source of upload</li> </ul>                                   | 23<br>23<br>23<br>24<br>24<br>25                               |
| 6           | <ul> <li>5. Noticeboard.</li> <li>6.1 Header</li> <li>6.2 Expiry reminders</li> <li>6.3 Infringements</li> <li>6.4 DTCO handling problems</li> <li>6.5 Source of upload</li> <li>6.6 Tachograph versions</li> </ul> | 23<br>23<br>24<br>24<br>24<br>25<br>25                         |
| 7           | <ul> <li>5. Noticeboard</li> <li>6.1 Header</li> <li>6.2 Expiry reminders</li></ul>                                                                                                    | 23<br>23<br>24<br>24<br>25<br>25<br>26                         |
| 7           | <ul> <li>5. Noticeboard</li></ul>                                                                                                    | 23<br>23<br>23<br>24<br>24<br>25<br>25<br>26<br>26             |
| 7           | <ul> <li>5. Noticeboard</li></ul>                                                                                                    | 23<br>23<br>24<br>24<br>25<br>25<br>26<br>26<br>27             |
| 6<br>7<br>8 | <ul> <li>5. Noticeboard</li></ul>                                                                                                    | 23<br>23<br>24<br>24<br>25<br>25<br>26<br>26<br>26<br>27<br>28 |
| 7           | <ul> <li>5. Noticeboard</li></ul>                                                                                                    | 23<br>23<br>24<br>24<br>25<br>25<br>26<br>26<br>27<br>28       |

| 8.3 List of pending downloads | 36  |
|-------------------------------|-----|
| 9. Reports                    | 37  |
| 9.1 Header                    | 37  |
| 9.2 Generating reports        | 37  |
| 9.3 Driver reports            | 38  |
| 9.4 Vehicle reports           | .45 |
| 9.5 Scheduling reports        | .48 |
| 10. Drivers                   | .53 |
| 10.1 General information      | 53  |
| 10.2 Driver information       | 55  |
| 11. Vehicles                  | 62  |
| 11.1 General information      | 62  |
| 11.2 Vehicle information      | 64  |
| 12. Options                   | 70  |
| 12.1 Administration           | 70  |
| 12.2 Bases/Groups             | 73  |
| 12.3 Legal                    | 76  |
| 12.4 Reminders                | 78  |

## 1. Requirements

## **1.1 System requirements**

In order to use the TIS-Web<sup>®</sup> application, your computer must meet the following requirements:

| Processor                                 | Pentium 4 (2 Ghz), similar or superior                                                                                                    |  |  |  |  |
|-------------------------------------------|----------------------------------------------------------------------------------------------------|--|--|--|--|
| RAM                                       | 2GB or more                                                                                                    |  |  |  |  |
| Operating<br>system                       | <ul> <li>Windows<sup>®</sup> Common data 7 x32</li> <li>Windows<sup>®</sup> 7 Ultimate x64</li> <li>Windows<sup>®</sup> 7 Professional x64</li> <li>Windows<sup>®</sup> 8 x64</li> <li>Windows<sup>®</sup> 8 Pro x64</li> <li>Windows<sup>®</sup> 8 RT x64</li> <li>Windows<sup>®</sup> 8 Enterprise x64</li> <li>Windows<sup>®</sup> 10 x64</li> </ul> |  |  |  |  |
| Connection                                |                                                                                                    |  |  |  |  |
| speed                                     | ADSL / VDSL                                                                                                    |  |  |  |  |
| Browser                                   | <ul> <li>ADSL / VDSL</li> <li>Microsoft<sup>®</sup> Internet Explorer<sup>®</sup> v11 and later</li> <li>Chrome</li> <li>Firefox</li> </ul>                                                                                                    |  |  |  |  |
| speed<br>Browser<br>Runtime<br>Components | <ul> <li>ADSL / VDSL</li> <li>Microsoft<sup>®</sup> Internet Explorer<sup>®</sup> v11 and later</li> <li>Chrome</li> <li>Firefox</li> <li>Microsoft Visual C++ 2005 Distributable Package<br/>http://www.microsoft.com/downloads/details.aspx?fa<br/>milyid=32bc1bee-a3f9-4c13-9c99-<br/>220b62a191ee&amp;displaylang=en</li> </ul>                     |  |  |  |  |

#### **1.2 Requirements for use**

The TIS-Web<sup>®</sup> DMM Client Software service must be installed in order to perform manual downloads (card reader, download keys). The service can be obtained via the following link: <u>https://www.fleet.vdo.com/meta-navigation/downloads/#tisweb</u>

You should choose the corresponding option, depending on whether your computer is 32 bits or 64 bits

#### **TIS-WEB**

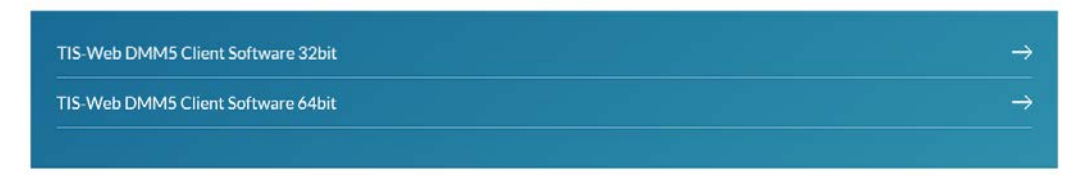

1.2.1 Download and run (with administrator permissions) the TIS-Web<sup>®</sup> DMM 5 Client Software application

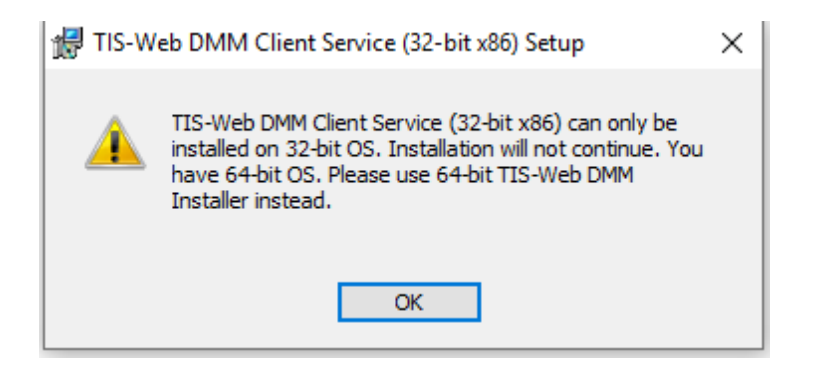

#### 1.2.2 Click on "Next"

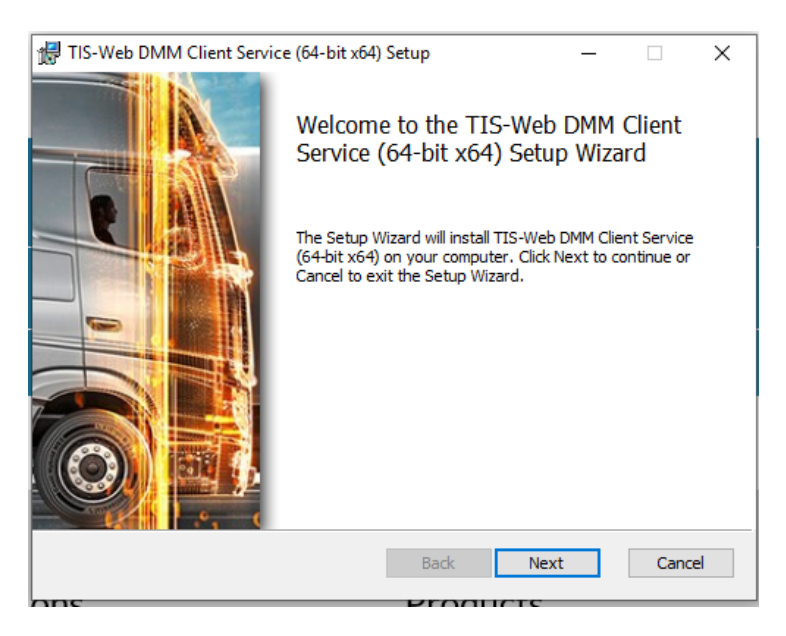

**1.2.3** Read the license terms, check the "I accept the terms in the License Agreement" box, and click on "Next"

| 记 TIS-Web DMM Client Service (64-bit x64) Setup —                                                                                                    | ×      |
|----------------------------------------------------------------------------------------------------|--------|
| End-User License Agreement Please read the following license agreement carefully                                                                                                    | 00     |
| Legal Agreement                                                                                                    | ^      |
| Dear Customer, Following the evolution of the European General<br>Data Protection Regulation (GDPR) EU 2016/679, Continental<br>proposes you the agreement on<br><https: fleetservices="" legalagreement.aspx="" www.my-fis.com=""> on<br/>your data processing. Please read the Agreement carefully. To<br/>confirm your understanding and acceptance of the Agreement, click<br/>"Next" to enjoy your TIS-Web Local Services.</https:> | (<br>~ |
| ☑ I accept the terms in the License Agreement                                                                                                    |        |
| Print Back Next Car                                                                                                    | icel   |

1.2.4 Select the folder where you want the application to be installed and click on "Next"

| 记 TIS-Web DMM Client Se      | rvice (64-bit x64) Setup               | _             |      | ×            |
|------------------------------|----------------------------------------|---------------|------|--------------|
| Destination Folder           |                                        |               |      |              |
| Click Next to install to the | e default folder or click Change to ch | oose another. |      | $\mathbf{O}$ |
| Install TIS-Web DMM Clien    | t Service (64-bit x64) to:             |               |      |              |
| C:\Program Files\TIS-Web     | DMM Client Service                     |               |      |              |
| Change                       |                                        |               |      |              |
|                              |                                        |               |      |              |
|                              |                                        |               |      |              |
|                              |                                        |               |      |              |
|                              |                                        |               |      |              |
|                              |                                        |               |      |              |
|                              | Back                                   | Next          | Cano | el           |
|                              |                                        |               |      |              |

#### 1.2.5 Click "Install" to begin the installation

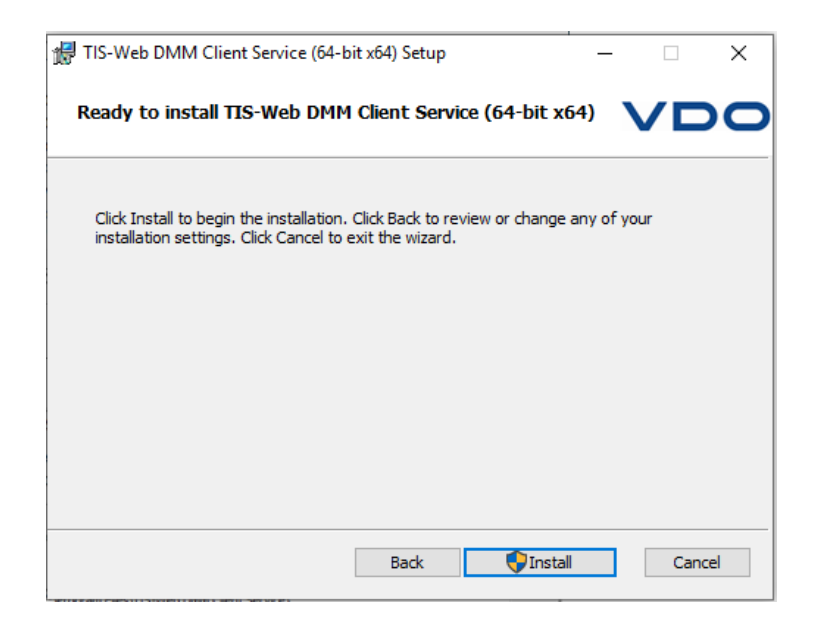

1.2.6 If you have a proxy, you will see this message prompting you to enter the proxy information

| iP | TIS-Web  | b DMM Client Service (64-bit x64) Setup — 🗌 🔿                                 | × |
|----|----------|-------------------------------------------------------------------------------|---|
|    | Installi | ing TIS-Web DMM Client Service (64-bit x64)                                   |   |
|    | Please w | vait while the Setup Wizard installs TIS-Web DMM Client Service (64-bit x64). |   |
|    | Status:  | TIS-Web DMM Proxy Configuration                                               |   |
|    |          | Proxy has been discovered. Redirecting to configuration settings              |   |
|    |          | Aceptar                                                                       |   |
|    |          |                                                                               |   |
|    |          | Back Next Cancel                                                              |   |

1.2.7 Enter the proxy information and click on the "OK" button If you select <System> application would take automatically proxy information from your system

| No proxy             |                    |       |   |
|----------------------|--------------------|-------|---|
| System               |                    |       |   |
| C Manual proxy cor   | nfiguration        |       |   |
| Host:                |                    | Port: | 0 |
| Login:               |                    |       |   |
| Password:            |                    |       |   |
| C Automatic proxy of | configuration URL: |       |   |
|                      |                    |       |   |
|                      |                    |       |   |
|                      |                    |       |   |
|                      |                    |       |   |
|                      |                    |       |   |

#### 1.2.8 Wait while the installation process is in progress

| 謂 TIS-Web DMM Client Service (64-bit x64) Setup                      | _         |          | ×   |
|----------------------------------------------------------------------|-----------|----------|-----|
| Installing TIS-Web DMM Client Service (64-bit x64)                   |           |          |     |
| Please wait while the Setup Wizard installs TIS-Web DMM Client Servi | ce (64-bi | it x64). |     |
| Status: Installing certificate                                       |           |          |     |
|                                                                      |           |          |     |
|                                                                      |           |          |     |
|                                                                      |           |          |     |
| Back Nex                                                             | ct        | Can      | cel |

1.2.9 Once the installation is complete, you will see this screen. Click on "Finish".

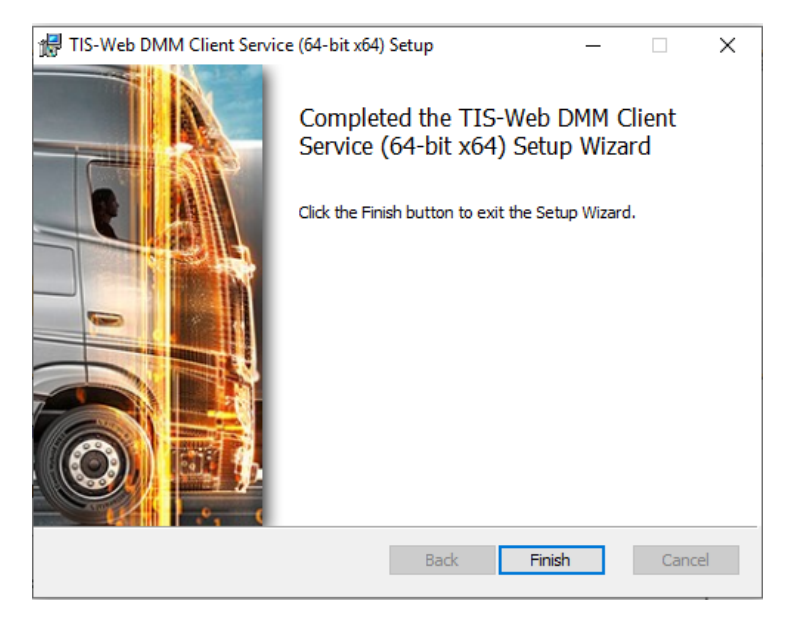

1.2.10 Once the installation process is complete, you can upload your second-generation files (driver card G2 or Smart DTCO 4.0) to your DMM 5.0 application

|    | VDO     | E DOWNLOA                                            | D                          |                       |                   |                                                                                                    |                         |        |                      | 10                     | DAM 5-1528 |
|----|---------|------------------------------------------------------|----------------------------|-----------------------|-------------------|----------------------------------------------------------------------------------------------------|-------------------------|--------|----------------------|------------------------|------------|
|    | T15-Web | PLEASE SELECT & DOWNLOAD                             | E BLIET A DOWIEGAD SEVICE  |                       |                   |                                                                                                    |                         |        | RETRIEVE DATA I      | ROM SERVER             |            |
| a  |         | Driver Ca                                            | 1                          | Download kiry         |                   | Computer                                                                                                    |                         |        |                      | Archive R              | ntieval    |
| ۵  |         | DOW                                                  | DOWNLOAD FROM DRIVER CARD  |                       |                   |                                                                                                    |                         |        | 0                    |                        |            |
| ₫  |         | Succe                                                | issfully read data from th | e card.               |                   |                                                                                                    |                         |        |                      | C†                     |            |
| 2  |         |                                                      |                            |                       |                   |                                                                                                    |                         |        |                      | 12                     |            |
| ۲  |         |                                                      |                            |                       |                   | De                                                                                                    |                         |        |                      | RETRO                  | ME         |
| 63 |         |                                                      |                            |                       |                   |                                                                                                    |                         |        |                      |                        |            |
| 0  |         | CATTRING DOWNLOA Correctly downloading Partice India |                            |                       |                   |                                                                                                    | Weigen Schwerzeitigen 🔸 | 6.0    |                      |                        |            |
|    |         | Pleas                                                | e select the site for thes | e downloaded drivers: |                   |                                                                                                    |                         |        |                      | activities .           | - MR.      |
|    |         | 8                                                    | Driver Name                | Start date            |                   | Driver card masher                                                                                             | Sile                    |        |                      | 2 Download             | 1          |
|    |         | 8                                                    |                            | 0418.0010             | 2                 |                                                                                                    |                         |        |                      | 2 Download             | 1          |
|    |         | (8)                                                  | Patrick Hebig              | 0.1 19, 2019          | 0                 | 0.0001234567                                                                                                   | villingen schwensingen  | -      | EAVE                 | 2 Download             | 1          |
|    |         |                                                      |                            |                       |                   |                                                                                                    |                         |        |                      | Nicle Unit Download    | 1          |
|    |         |                                                      |                            |                       |                   |                                                                                                    |                         |        | CANCEL               | thicle Unit Download   | 1          |
|    |         | S Krists 41 N                                        | Notertray 41               |                       | 23/04/2019 (0/85  |                                                                                                    | Tue 23/04/2018          | u<br>u | Bingen Schwenningen  | DC Download            | 1          |
|    |         | (C) 100V698                                          |                            |                       | 01/07/2019 (Overo | And a second second second second second second second second second second second second second second second | Mon 61/07/2019          | Ŷ      | Eingen-Schwenningen  | Vehicle Unit Download  | 1          |
|    |         | CO ZADOOZR                                           |                            |                       | 25/04/2010 (0107  | ker)                                                                                                    | The 25/04/2019          | V      | lingen-Schwenningen  | Vehicle Unit Download  | 1          |
|    |         |                                                      | HT.                        |                       | 12/16/2019 (Over  | South 1                                                                                                    | Sat 12/10/2019          | v      | llingen-Schwenningen | Vetricie Unit Download | 1          |

## 2. Security

| Login         | <ul> <li>The following steps should be taken to ensure that your access credentials are not acquired by unauthorized personnel.</li> <li>Change the default password provided by VDO.</li> <li>Do not give your credentials to third parties.</li> </ul> |  |  |  |  |
|---------------|----------------------------------------------------------------------------------------------------|--|--|--|--|
|               | <ul> <li>Keep your application access credentials (account, username and password) in a safe place.</li> <li>Change your password regularly.</li> <li>If you have forgotten your password, click on</li> </ul>                                           |  |  |  |  |
|               | "Forgot Password "and follow the instructions to reset your password via your email.                                                                                                    |  |  |  |  |
| Data transfer | All the information regarding your fleet will be encrypted using the SSL protocol during the transmission process on the Internet.<br>Internet Explorer displays a padlock () when a secure connection has been established.                             |  |  |  |  |
| Logout        | Always close the TIS-Web <sup>®</sup> application properly.<br>To do this, go to "Log out" (in the options found at the top of the<br>TIS-Web <sup>®</sup> menu).                                                                                        |  |  |  |  |
|               | esther<br>ver: DMM 5 - 1.54.3                                                                                                    |  |  |  |  |
|               | Prueba Tis Web Mensajeria Account                                                                                                    |  |  |  |  |
|               | To Switchboard 🕒                                                                                                    |  |  |  |  |

If you forget to close the application correctly or the application's maximum idle time elapses, the system will automatically log out after 20 minutes.

Log Out ()

If you have not closed the session correctly and you try to log in again (within 20 minutes), the program will indicate that there is already another user currently logged in. You will have to click on "OK" if you want to close the previous session and open a new one.

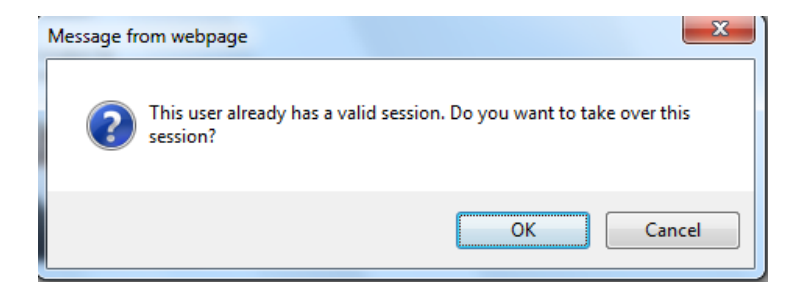

# 3. Summary of features

| Steps to take              | The TIS-Web <sup>®</sup> DMM 5.X application allows you to transfer <b>driver files (generation 1 and generation 2)</b> and files downloaded from the <b>tachograph memory (digital and smart)</b> to a database for secure and legally compliant storage.                                                                         |  |  |  |
|----------------------------|----------------------------------------------------------------------------------------------------|--|--|--|
|                            | Once the database has been created, you will be able to analyze the downloaded data.                                                                                                    |  |  |  |
| In order to carry out this | procedure you must follow the following steps:                                                                                                    |  |  |  |
| File                       | To download information and transfer it to the server you can:                                                                                                    |  |  |  |
|                            | Manually:                                                                                                    |  |  |  |
|                            | <ul> <li>Card reader, inserting a driver card or</li> <li>DTCO download key or</li> <li>Folder containing the files you want to import.</li> <li>Tachomat, a workshop application for uploading driver and DTCO data by means of a basic interface. If applicable in your country.</li> </ul>                                      |  |  |  |
|                            | Automatically:                                                                                                    |  |  |  |
|                            | <ul> <li>TIS-Web<sup>®</sup> Automatic Upload: Files in a folder; for example, DownloadTerminal</li> <li>TIS-Web<sup>®</sup> Remote Service: Files downloaded through download devices (DLD)</li> <li>TIS-Connect: Through a gateway that has been implemented with some distributors who have remote download devices.</li> </ul> |  |  |  |
|                            | The data will be automatically archived and will be ready to be evaluated.                                                                                                    |  |  |  |
| Evaluation                 | You will be able to analyze, check and export relevant<br>information regarding your company by means of the<br>reports generated (e.g. Infringement Report), to help you<br>in the decision-making process                                                                                                    |  |  |  |

## 4. Access to the Program

#### 4.1 Internet address

In order to use the TIS-WEB<sup>®</sup> application, you must know your personal access data (account, username and password).

To start TIS-Web®:

Open one of the supported browsers and go to the TIS-Web<sup>®</sup> website by entering the following address: <u>www.my-fis.com</u>

**Note**: The first time you do this, you should open the browser with administrator permissions

#### 4.2 Access page

You have to enter your account details (account, username, password) each time you want to use the TIS-Web<sup>®</sup> application

Click on "Login" to authenticate your data and access the program

|                                                              | Neb                                                                                                    |                                     |       |                 |
|--------------------------------------------------------------|----------------------------------------------------------------------------------------------------|-------------------------------------|-------|-----------------|
| DTCO information<br>portal<br>TIS-Web product<br>information | Welcome to TIS-We<br>Please sign on below with<br>Account:*<br>User:*<br>Password:*<br>*Mandatory Fields | b<br>your account, user and passwor | Login | Forgot Password |

When you start a TIS-Web<sup>®</sup> application for the first time, you must accept the data protection agreement. Read the data protection agreement and then select the **I have read and agree to the Legal Agreement for TIS-Web<sup>®</sup> data protection** check box.

Click on [Continue]. The selected TIS-Web<sup>®</sup> application starts.

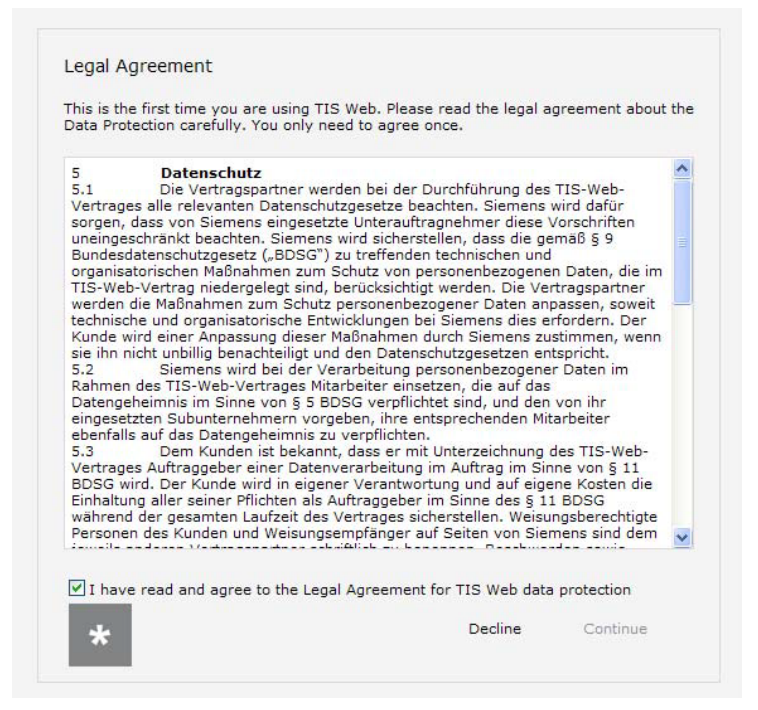

You will then see the home page. To enter directly into the application, select TIS-Web<sup>®</sup> DMM 5.X. You can then proceed to download or view your data.

#### VDO

| ☆TIS-Web → Switchboard                                                                                                    |                                                      |                                                |                                            |                                                 |                                                 |                                                |
|----------------------------------------------------------------------------------------------------|------------------------------------------------------|------------------------------------------------|--------------------------------------------|-------------------------------------------------|-------------------------------------------------|------------------------------------------------|
| Switchboard Welcome to TIS-Web 4.9                                                                                                    |                                                      |                                                |                                            |                                                 |                                                 |                                                |
| Your Last login was on 12 November 2019 at 15:29:53                                                                                                    |                                                      |                                                |                                            |                                                 |                                                 |                                                |
| Some of important features may not work in this version of your browser. TIS-Web is best viewed in IE 9.0, 10.0, 11.0, Edge, Mozilla Firefox 65.0, 66.0, 67.0, 68.0, 69.0 and Google Chrome 71.0, 72.0, 73 |                                                      |                                                |                                            |                                                 |                                                 |                                                |
|                                                                                                    |                                                      |                                                |                                            |                                                 |                                                 |                                                |
| TIS-Web DMM<br>4.9.43 expires at 31/12/2037                                                                                                    | TIS-Web Communicator<br>1.4.15 expires at 31/12/2037 | TIS-Web Motion<br>2.1.13 expires at 31/12/2037 | TIS-Web RTM<br>1.8.1 expires at 30/12/2037 | TIS-Web Connect<br>1.2.29 expires at 30/12/2037 | TIS-Web Extract<br>2.0.10 expires at 31/12/2 37 | TIS-Web DMM 5.0<br>1.0.0 expires at 31/12/2037 |

The application will then begin to load

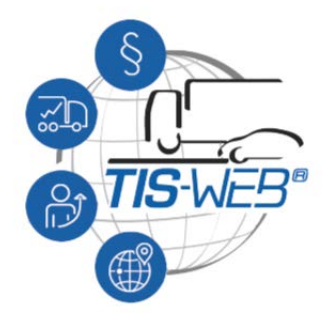

## 4.3 Homepage / Dashboard

In the upper right-hand side of the application you can see your messages, help and user options

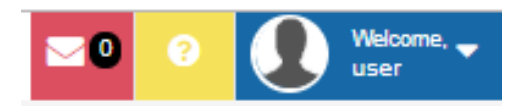

#### 4.3.1 Messages:

By clicking on the messages, you will be able to see all active messages

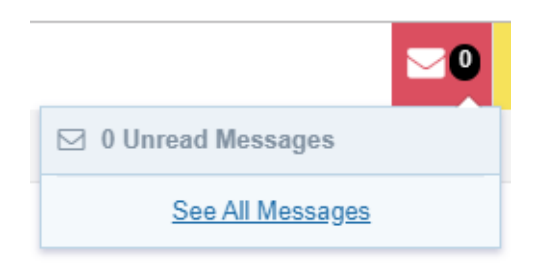

#### 4.3.2 Help:

A drop-down menu will open showing the different options.

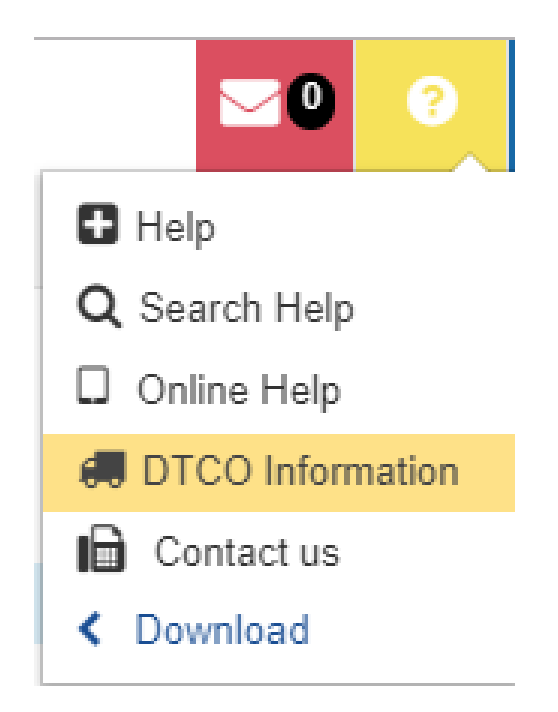

• <u>Help:</u>

You will see a new page with all the support available help topics

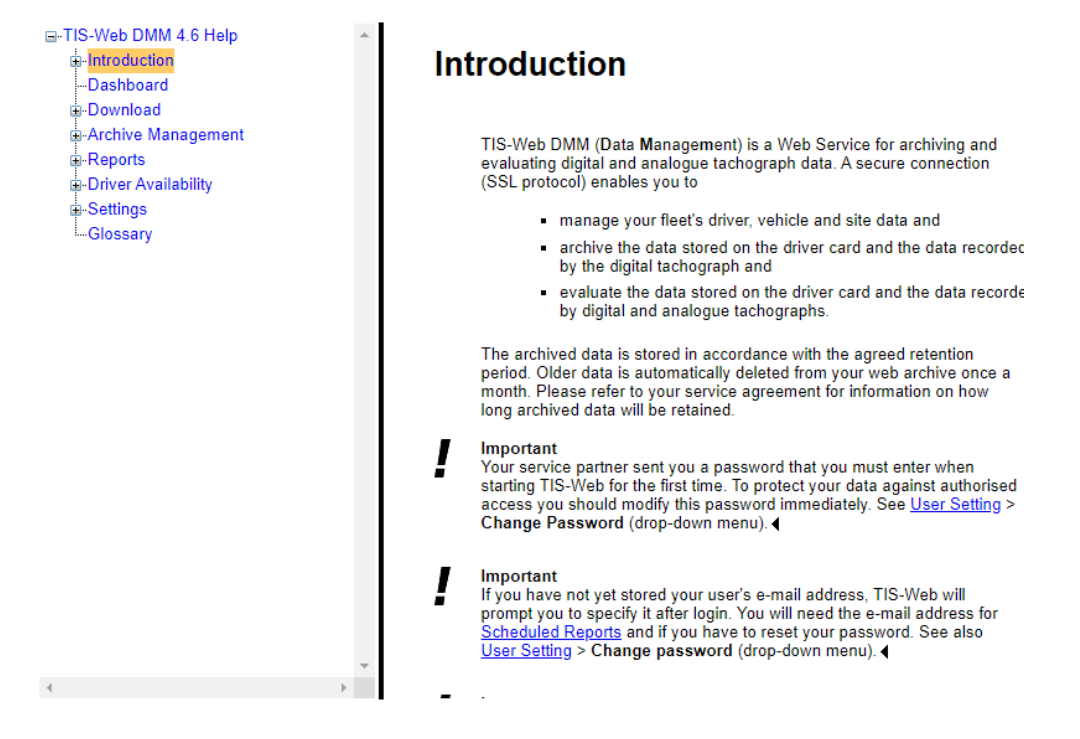

• Search for help:

Enter a word and then click on the "Search" button to view all the help pages that contain that word

Search Help
Type in the word(s) to search for:
Download

Suggested Topics: 95

| Title                                             |
|---------------------------------------------------|
| Introduction                                      |
| UsingHelp                                         |
| UsingTIS-Web                                      |
| UserLevels                                        |
| NewFunctions                                      |
| ExceptionstotheDrivingTimeandRestPeriodRegulation |
| AccountStatement                                  |
| ServicesforTIS-WebDMM                             |
| Dashboard                                         |
| Download                                          |
| DownloadReminders                                 |
| Download-DriverCard                               |
| Download-Downloadkey                              |
| Download-Downloadkey-FileSelection                |

S

• Corporate website A direct link to the VDO website, where you can find information on the different products.

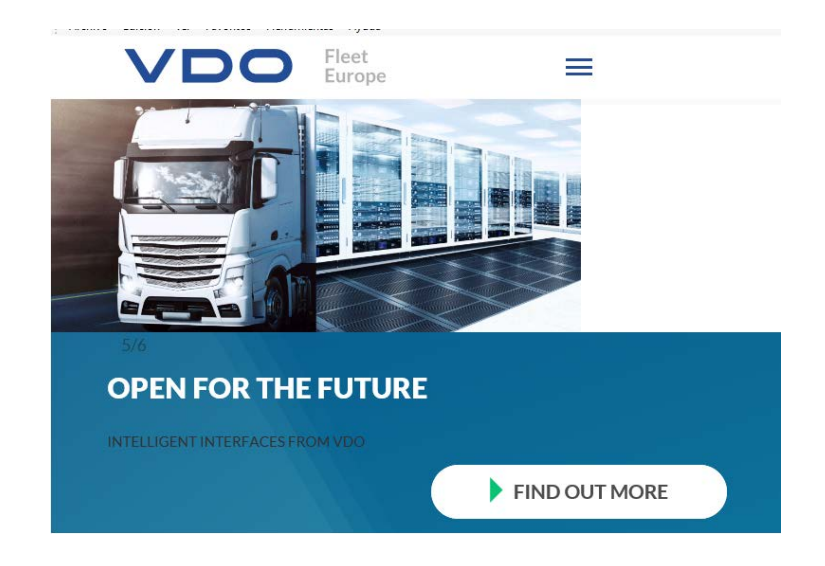

• Contact us

•

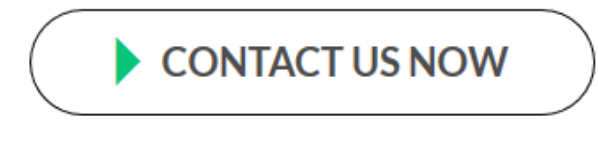

Contact telephone numbers to call if you have any questions about the application's operation

| <b>YOU HAVE QUESTIONS?</b><br>Use the direct line to VDO                                   | NAME*                                                                                                    |  |  |
|--------------------------------------------------------------------------------------------|----------------------------------------------------------------------------------------------------|--|--|
| Write us your request in the adjoining contact form. Our specialists are at your disposal. | e-Mail*                                                                                                    |  |  |
|                                                                                            | SECURITY CODE* 553715                                                                                                    |  |  |
|                                                                                            | Fields marked with " are mandaton                                                                                                    |  |  |
|                                                                                            | I HEREBY CONSENT TO THE PROCESSING OF THE PERSONAL DATA PROVIDED BY ME FOR THE PURPOSE OF PROCESSING THIS CONTACT REQUEST AND DECLARE THAT I HAVE READ AND AGREED TO THE DATA PROTECTION NOTICE.* |  |  |
|                                                                                            | SEND                                                                                                    |  |  |

#### Download

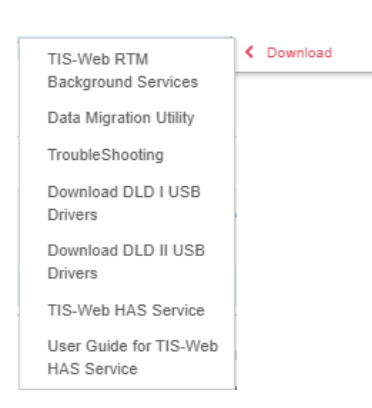

4.3.3 User:

- TIS-Web<sup>®</sup> RTM background service Services required for the authentication of the company card in the event of remote downloads (DLD)
- Data migration utility
   Utility for migrating data from RTM Office
   to RTM Web
- TroubleShooting Manual that explains how to resolve the most common errors that can occur when using the TIS-Web<sup>®</sup> application (permissions and security)
- Download DLD I USB Driver DLD I Driver (Short distance remote download)
- Download DLD II USB Driver
   DLD II Driver (Short distance remote
   download)
- TIS-Web<sup>®</sup> HAS Service) DMM 4.9 program required to control the card reader with Chrome and Firefox browsers
- User guide for the TIS-Web<sup>®</sup> HAS service) DMM 4.9 service installation guide

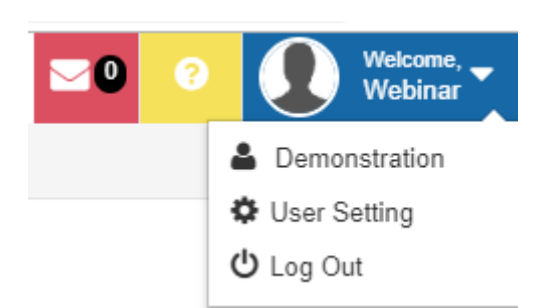

A drop-down menu will open showing the different options.

If you click on "User setting" you can change some user parameters and the password

Under the "General" tab you can change the following parameters:

Here you can view:

- Solution Provider, Dealer, Sub Dealer: Cannot be modified
- Account: Account name. Cannot be modified
- User Display Name: The name that will be displayed in all reports
- User Login Name: The name entered when accessing the application using your login credentials
- E-mail: Email address where the password will be sent in the event it is lost or forgotten
- Language: Language the application is displayed in

| User Setting       |  |  |
|--------------------|--|--|
|                    |  |  |
| ▼ General          |  |  |
| Solution Provider: |  |  |
| Dealer:            |  |  |
| Sub Dealer:        |  |  |
| Account:           |  |  |
| User Display Name: |  |  |
| User Login Name:   |  |  |
| E-Mail:            |  |  |
| Language:          |  |  |

If you want to change the password, click on the Change Password menu

|                                      |              | Modify | Save | Cano |
|--------------------------------------|--------------|--------|------|------|
| ▶ General                            |              |        | N    |      |
| Change password                      |              |        | 15   |      |
| Chappe Password For User:            | Marca Blocks |        |      |      |
| change i assererer es estit          | 1 our Mame   |        |      |      |
| Current Pessword*:                   | ••••••       |        |      |      |
| Current Password*:<br>New Password*: | •••••        |        |      |      |

- Enter your current password
- Enter the new password.
- Once you have completed these fields, click on "Save"

#### 4.4 Password recovery

The first time you access the system, the application will request an email that will be used in the event you forget your password for accessing the application.

| User Email ID                                                                                                   | 2                        |
|----------------------------------------------------------------------------------------------------|--------------------------|
| Dear user please provide your email id as it will be helpful in providing yo<br>as if you forgot your password. | ou support in cases such |
| Do not display this message again.                                                                              |                          |
|                                                                                                    | Close                    |

#### Reset a forgotten password

If you enter your password incorrectly, the application will display a message that says "Invalid Account Name, User name or Password". If you think you made a mistake, enter the password again. If you have forgotten the password, click on "Forgot password" to reset it.

| ccount:*         |  |
|------------------|--|
| User:*           |  |
| Password:"       |  |
| Mandatory Fields |  |

Note: If you enter your details incorrectly three times into the system, your IP address will be blocked for 20 minutes. This means that even if you then enter your details correctly, the system will prevent your access for security reasons.

If you click on "Forgot password", you must enter your account and user name and click on "Next"

| Reset Passwo                                    | ra                                                                   |
|-------------------------------------------------|----------------------------------------------------------------------|
| To Reset your TIS-V<br>Next Button<br>Account:* | Veb Password, Please enter your Account Name and User Name and click |
| User:*                                          |                                                                      |
| *Mandatory Fields                               |                                                                      |
|                                                 | Next                                                                 |

The application will automatically send you an email (to the email address entered when you first logged into the system) with the steps that you have to follow to recover your password.

| Reset Password                                                                |                   |
|-------------------------------------------------------------------------------|-------------------|
| A Password reset key has been sent to "<br>authorized to enter a new password | ו " , You will be |

Within just a few seconds, you will receive an email with a link to reset your password.

Note: This link will expire after two hours, so it is important to reset the password as soon as you receive the link

|              | Thu 11/28/2019 1:00 PM                                                                                                    |
|--------------|----------------------------------------------------------------------------------------------------|
| TT           | TIS-Web Team <no-reply@my-fis.com></no-reply@my-fis.com>                                                                   |
| 0            | Password - Reset Password                                                                                                  |
| То           |                                                                                                    |
| Dear D-flee  |                                                                                                    |
| To reset you | rr TIS-Web password, simply click the link below. That will take you to a web page where you can create a new password.    |
| Please note  | that the link will expire 2 hours after this email was sent                                                                |
| https://www  | at.my-fis.com/Fleetservices/?ANDT=31be1440-8153-4489-b095-185ec8688e7f                                                     |
| Note: If the | password is changed the customer has also to change the password in Account Settings of RTM download and Automatic upload. |
| Thanks & R   | egards,                                                                                                    |
| TIS-Web Te   | am                                                                                                    |

The email link will take you to a new page where you will be asked for a new password and a confirmation of your new password

| Reset Password                       |                                                                 |
|--------------------------------------|-----------------------------------------------------------------|
| Please enter new password<br>button. | & Confirm password in the box provided below and click "Submit" |
| Account:*                            | 2.**:                                                           |
| Password:*                           | Pictoria -                                                      |
| New Password:*                       |                                                                 |
| Confirm New Password:*               |                                                                 |
|                                      |                                                                 |
|                                      |                                                                 |
| *Mandlatory Fields                   |                                                                 |
|                                      | Submit                                                          |

You will be notified once your password has been reset

## 5. General outline of the application

#### 5.1 Menu

On the left-hand side, there is a list of the different sections you can view.

Clicking on  $\equiv$  will minimize the menu so that it occupies less space on the screen.

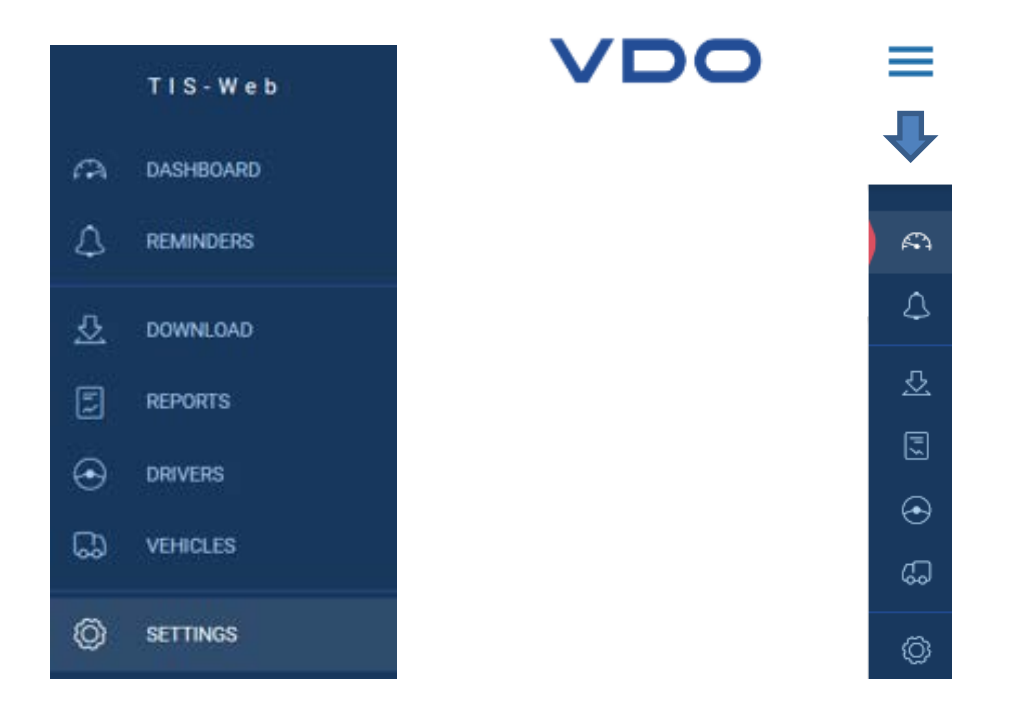

## 5.2 Options

Your user name appears in the upper right-hand corner. By clicking on <sup>•</sup> you can go to the Homepage / Dashboard (to access another service) or exit the application.

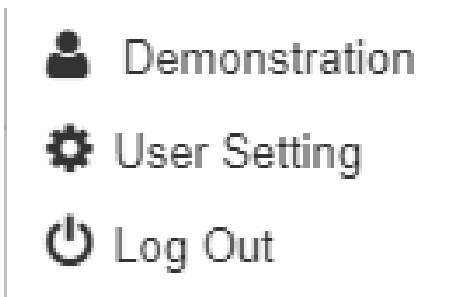

## 6. Noticeboard

#### 6.1 Header

At the top you will see:

- All sites: To view a summary of all bases, or only of the selected base
- Total number of drivers and vehicles for the selected base(s)

37 Drivers 15 Vehicles

#### **6.2 Expiry reminders**

Total number of pending tasks at the base.

- Driver card → Driver card downloads that must be performed at least every 28 working days
- Vehicle Unit → DTCO memory downloads that must be performed at least every 90 calendar days
- VDO  $\rightarrow$  Downloads of the special VDO data block (not required)
- Driver Card Expiry → Driver cards expire every five years. It is important to download the expired card with all recorded activities before saving it
- Driver license→ Verification that drivers have not lost their normal driving license, e.g. because their license has been revoked due to running out of points. This monitoring is optional for companies.
- DTCO →DTCO calibration, which must be carried out at a technical center. This inspection must be performed every two years.

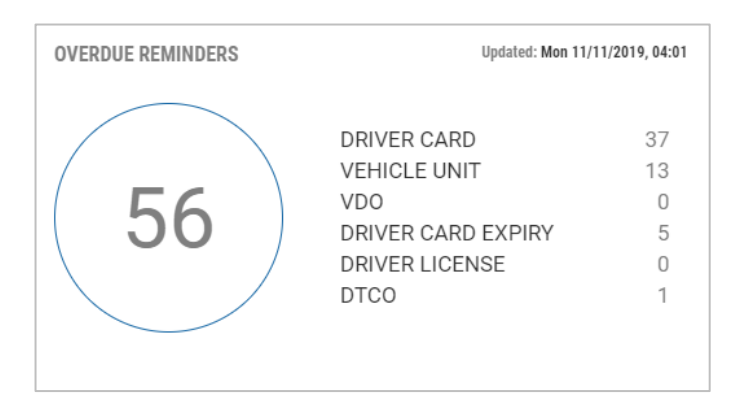

#### 6.3 Infringements

In accordance with COMMISSION REGULATION (EU) 2016/403 of March 18, 2016 there are three /four levels (depend on each country) of severity: Minor, Substantial, Severe, Critical.

This section lists the infringements contained in your database, according to their severity.

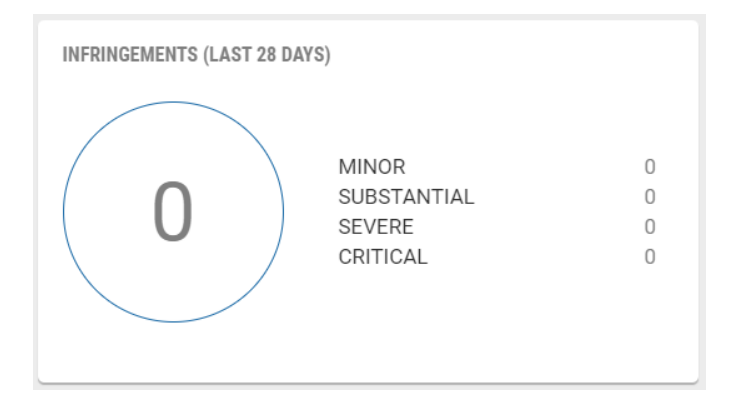

## 6.4 DTCO handling problems

This section lists the different events found in the files (Events shown could be different depend on the events found in each account)

Undefined Start Country  $\rightarrow$  Drivers who have not started a shift correctly by entering the country of origin

Unassigned driver cards  $\rightarrow$  Cards inserted in DTCOs with DLD that are not registered to drivers in the system

Driver Activity Overlap  $\rightarrow$  Activities overlapping in time, e.g. because two DTCOs have different clocks and an activity has been recorded in the same time slot with two different vehicles.

Wrong Signatures /Defective Certificates→ Verification of the correct structure of the files: digital signature and correct blocks: activities, events and faults, technical data and speed

Manual entries  $\rightarrow$  Entries made in the DTCO to identify an activity that was being carried out while the card was not entered

Other ISSUES  $\rightarrow$  Other events that could be recorded

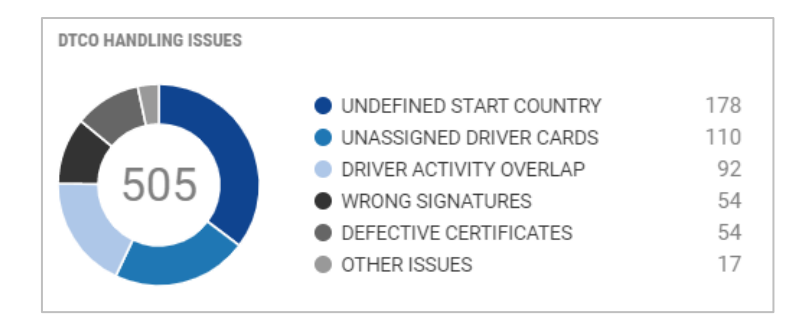

#### 6.5 Source of upload

Origin of the data that has been uploaded to the system (Sources shown could be different depend on the events found in each account)

Computer: Files uploaded via a folder that was on your computer

RTM client: Files downloaded via remote download devices (DLD)

Automatic Upload: Files uploaded via Automatic Upload application

Chip card Reader: Driver files downloaded via Chip card Reader

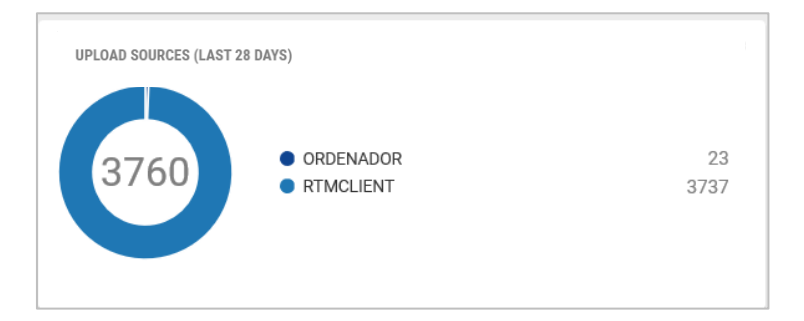

#### 6.6 Tachograph versions

This section lists the different DTCO versions that you have in your database with downloaded files

(tachograph version shown could be different depend on each account DTCOs)

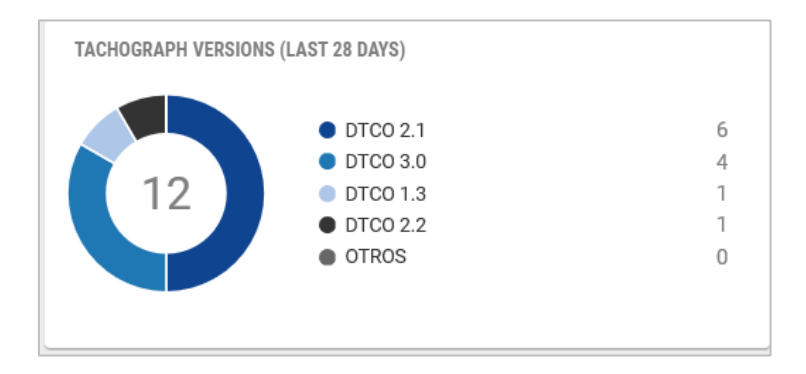

## 7. Reminders

#### 7.1 Header

At the top you will see:

- Site selector: To view a summary of all sites, or only of the selected site
- Date to: All reminders from the present date will be displayed
- View reminders: Selection of reminders to be displayed by means of a drop-down menu
- Export reminders in PDF format
- Print the list of reminders

| PLANNED R | EMINDERS (33) | )           |   |                            |    |    |
|-----------|---------------|-------------|---|----------------------------|----|----|
| Sites:    |               | Date to     |   | View reminders:            |    | _  |
| All       | *             | Dec 5, 2019 | Ē | Only Driver Card, Only V 💌 | C. | ÷. |
|           |               |             |   |                            |    |    |

When you click on the selector of reminders to display, you have the following display options:

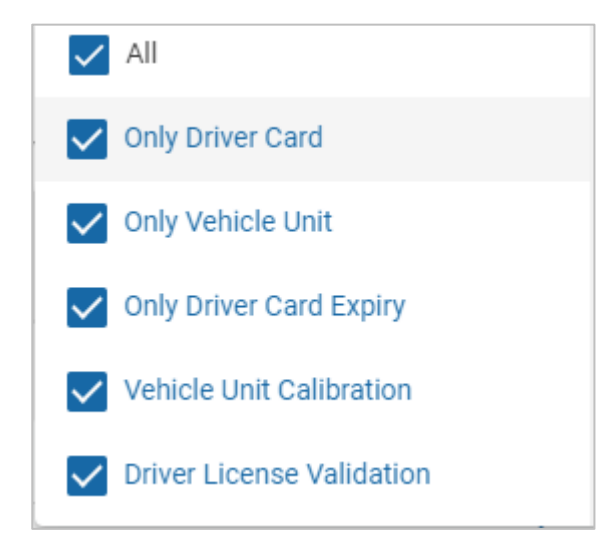

- All reminders
- Driver card download reminders (depending on configuration)
- DTCO memory download reminders (depending on configuration)
- Driver card expiry reminders (every five years)
- DTCO memory calibration reminders (every two years)
- Driver's license validity verification reminder

You will see different results in the reminder list depending on the reminders you have selected.

#### 7.2 Reminder list

After selection, you will see a list of reminders grouped by:

- Downloads: All pending downloads, for both drivers and vehicles
- Driver: Driver card expiry and verification of driver's license
- Vehicle: Pending calibrations

| Downloa | d 50                 |                      |                    |                      | ^   |
|---------|----------------------|----------------------|--------------------|----------------------|-----|
|         | Driver/Vehicle       | Planned Download     | Mandatory Download | Туре                 | Lát |
| 8       | Mustermann 0128, Max | 13/07/2018 (OverDue) | Fri 13/07/2018     | Driver Card Download | 1   |

By clicking on the *solution* button next to the reminders you can edit the entry; for example, you can postpone the date for downloading a driver card if the driver is on leave. Once the change has been made, click on "Save reminder".

| EDIT F     | REMINDER                                     |          |         |       |      |     |         |         |
|------------|----------------------------------------------|----------|---------|-------|------|-----|---------|---------|
| $\bigcirc$ | Mustermann 0128, Max<br>Download Driver Card | Reschedu | le Remi | nder: |      |     |         |         |
|            | Planned by                                   | JUL 2    | 018 👻   |       |      |     | <       | >       |
|            | Fri 13/07/2018 (OverDue)                     | Mon      | Tue     | Wed   | Thu  | Fri | Sat     | Sun     |
|            | Mandatory by<br>Fri 13/07/2018               | JUL      |         |       |      |     |         | 1       |
|            |                                              | 2        | 3       | 4     | 5    | 6   | 7       | 8       |
|            |                                              | 9        | 10      | 11    | 12   | 13  | 14      | 15      |
|            |                                              | 16       | 17      | 18    | 19   | 20  | 21      | 22      |
|            |                                              | 23       | 24      | 25    | 26   | 27  | 28      | 29      |
|            |                                              | 30       | 31      |       |      |     |         |         |
|            |                                              |          |         |       | CANC | EL  | SAVE RE | EMINDER |

## 8. Download

#### 8.1 Downloads

This section explains the different mechanisms that exist for downloading data into the database, such as:

- Driver Card  $\rightarrow$  Driver cards
- Download Key  $\rightarrow$  Vehicle and driver data from the download key
- Computer  $\rightarrow$  Vehicle and driver data from the hard disk

|             |                      |              | $\downarrow$ |
|-------------|----------------------|--------------|--------------|
|             | Driver Card          | Download key | Computer     |
| PLEASE SELE | CT A DOWNLOAD DEVICE |              |              |

Attention! If you download data that has already been downloaded, it will not be taken into account, as it is already on the server. (If it was deleted prior to being retrieved, it will be imported to the server.)

| 8.1.1 | Driver card | <u> </u> |
|-------|-------------|----------|

Insert the driver card into the card reader (with the drivers installed) and click on Download to start the download process.

| DOWNLOAD FROM DRIVER CARD                                 | ×      |
|-----------------------------------------------------------|--------|
| Connecting to the TIS-Web DMM Client Service application. |        |
|                                                           | CANCEL |

When the inserted driver card is detected, if it is the first time that card has been downloaded into the database, the system will ask for the driver's start date at the company (by default the date of the first activity registered on the card). Then click on "Save" to start the download process.

| Successiony read data in   | om the card.              |      |                     |        |   |      |
|----------------------------|---------------------------|------|---------------------|--------|---|------|
|                            |                           | Curr | ently downloading:  |        |   |      |
| Please select the site for | these downloaded drivers: |      |                     |        |   |      |
| Driver Name                | Start date                |      | Driver card number  | Site   |   |      |
| Krista 2 Musterfrau 2      | Nov 30, 2016 (            | Ē    | FIN 110000009070000 | Madrid | • | SAVE |
|                            |                           |      |                     |        |   |      |

The application will then start the download process, which may take several minutes

Reading data from the card.

Once the download process is complete, the application will display a message saying the process is complete and asking if you want to finish or if you want a receipt.

| DOWNLOAD FROM DRIVE                | R CARD        | × |
|------------------------------------|---------------|---|
| All data from driver card has beer | 1 downloaded. |   |
|                                    |               |   |
|                                    | Finished:     |   |

If you click on "Receipt" you will be able to view the receipt on the screen

| RANSFER RECEIPT                |            |                                  |       |   |   |
|--------------------------------|------------|----------------------------------|-------|---|---|
| li data has been downloaded su | cesstully. |                                  |       | G | - |
| CCOUNT NAME                    |            | USER:                            | USER  |   |   |
| RANSFERRED TO TIS-WEB: 21      | 11/2019    | DIRECTORY PATH:                  |       |   |   |
|                                |            |                                  |       |   |   |
| Driver Name / VRN              | Da         | bsolmw                           |       |   |   |
| 🗸 🛞 Krista 2 Musterfrau 2      | Re         | ceipt transferred on 21/11/2019, | 13:40 |   |   |
|                                |            |                                  |       |   |   |
|                                |            |                                  |       |   |   |

|                                          | Fleet Manager          | 1/1                                                                     |
|------------------------------------------|------------------------|-------------------------------------------------------------------------|
| TRANSFER REC                             | CEIPT                  |                                                                         |
| ACCOUNT NAME: TRANSFERRED TO TIS-WEB: 21 | 1/11/2019 13:40        |                                                                         |
| Download Status                          | Driver Name/VRN        | Download                                                                |
| SUCCESS                                  | Krista 2, Musterfrau 2 | File downloaded at 21/11/2019 13:39, transferred on 21/11/2019<br>13:40 |

or to Excel 🏺

|   | А               | В                      | C                                                                    |
|---|-----------------|------------------------|----------------------------------------------------------------------|
| 1 | Download Status | Driver Name/VRN        | Download                                                             |
| 2 | SUCCESS         | Krista 2, Musterfrau 2 | File downloaded at 21/11/2019 13:39, transferred on 21/11/2019 13:40 |

8.1.2 Download key

Insert the download key into a free USB port on the computer and click on "Download" to begin the download process

| DOWNLOAD FROM DOWNLOAD KEY | ×         |
|----------------------------|-----------|
| Trying to connect          |           |
|                            |           |
|                            | CANCEL OK |

You will be shown the available files that are on the key (pay attention to the configuration of the key and the account). For Spain and France, the correct form is TGD. For the rest of the European countries is DDD.

| ease select the data you want to download |                       |   |
|-------------------------------------------|-----------------------|---|
| Files 2                                   |                       | ^ |
| Select / Driver Name / VRN                | Download              |   |
|                                           | Wed 06/11/2019, 08:09 |   |
|                                           | Thu 07/11/2019, 06:08 |   |
| es already downloaded to TIS              |                       |   |
| Files 1                                   |                       | ~ |

Once the files have been transferred to the system, a will appear if they have been processed successfully, and a will appear if any problems have been encountered.

If all the files have been processed correctly, the following message will appear:

All files processed

8.1.3 Computer

To upload files from your computer, click on "Download" to start the download process.

| DOWNLOAD FROM COMPUTER | ×         |
|------------------------|-----------|
| Downloading files      |           |
|                        | CANCEL OF |

Next, you will be asked to indicate the path to the folder containing the files you wish to download. Once you have indicated the correct path, click on "Open".

| Choose folder                    | - 🗆 X       |
|----------------------------------|-------------|
| Look In: BDATA                   |             |
|                                  |             |
|                                  | •           |
| Folder name:                     |             |
| Files of <u>Type</u> : All Files | <b>•</b>    |
|                                  | Open Cancel |

The files contained in that folder will be displayed. Click on "OK" to begin the transfer of files from your computer to the server

| - |
|---|
|   |
|   |
| ^ |
|   |
|   |
|   |
|   |

Once the files have been transferred to the system, a will appear if they have been processed successfully, and a will appear if any problems have been encountered.

If all the files have been processed correctly, the following message will appear:

#### 8.2 Retrieve

RETRIEVE DATA FROM SERVER

All files processed

Archive Retrieval

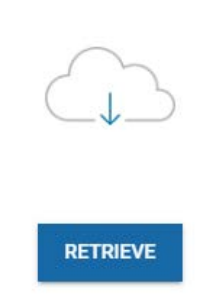

To start the recovery process, click on "Retrieve"

On the screen that appears, select:

- 1. "Drivers" or "Vehicles" tab, depending on the type of files you wish to recover
- 2. Indicate the range of dates you wish to recover
- 3. List the items you wish to recover in "Selected Vehicles / Drivers"

| RETRIEVE DATA FROM SERVER                                                                 |   |     |                                                                                                    |   |  |
|-------------------------------------------------------------------------------------------|---|-----|----------------------------------------------------------------------------------------------------|---|--|
| step 1/2                                                                                  |   |     |                                                                                                    |   |  |
| DRIVERS VEHICLES                                                                          |   |     |                                                                                                    |   |  |
| From To Nov 21, 2019                                                                      | ۲ |     |                                                                                                    |   |  |
| VEHICLES LIST                                                                             |   |     | SELECTED VEHICLES                                                                                                    |   |  |
| ٩                                                                                         |   |     |                                                                                                    |   |  |
| VEH03                                                                                     |   | ] 1 | VEH01                                                                                                    |   |  |
| VEH04                                                                                     |   | 1   | VEH02                                                                                                    |   |  |
| VEH05                                                                                     |   | 1   | >                                                                                                    |   |  |
| VEH06                                                                                     |   | ]   | »                                                                                                    |   |  |
| VEH07                                                                                     |   | ]   | «                                                                                                    |   |  |
| VEH08                                                                                     |   | ]   | <                                                                                                    |   |  |
| VEH09                                                                                     |   | )   |                                                                                                    |   |  |
| VEH10<br>VEHICI ES DATA                                                                   | Г | 1 - | CI FAN ARCHIVE                                                                                                    | ~ |  |
| Include also drivers data assigned to these vehicles SPECIAL DATA With Special Data Files |   |     | Delete selected Vehicles Download Files from the Archive after retrieval     Delete the selected Vehicles when Archive Data gets deleted |   |  |
|                                                                                           |   |     |                                                                                                    |   |  |

NEXT

At the bottom there are several options:

- Also include the data of vehicles assigned to these drivers.
- With special files
- Delete the download files of the selected drivers from the file after recovery
- Delete selected drivers after deleting their files

Once you have selected the files you wish to recover, click on

You will see a list of all files available for recovery according to the parameters you selected on the previous screen.

|                                  | RETRIEVE DATA FROM SERVER             |   |
|----------------------------------|---------------------------------------|---|
| Step 2/2                         |                                       | _ |
| From Apr 1, 2019 To Nov 21, 2019 |                                       |   |
| Driver Files (7)                 | ×                                     |   |
| Vehicle Files (0)                | ×                                     |   |
| Special Files (0)                | · · · · · · · · · · · · · · · · · · · |   |

RETRIEVE

to start the process. A zip file will be generated with all the

recovered files

Click on

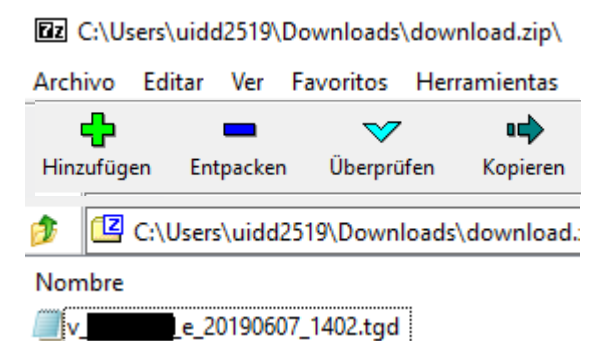

## 8.3 List of pending downloads

At the bottom of this menu you can see the pending downloads. This view can be customized according to a series of drop-down menus:

| View reminders: |   | Reminders for: |   | Site or Group: |   | Det . | ÷., |
|-----------------|---|----------------|---|----------------|---|-------|-----|
| All             | * | All Periods    | * | All sites      | * | 2     |     |
|                 |   |                |   |                |   |       |     |

| All                   | Type of reminder to carry out the downloads:                |
|-----------------------|-------------------------------------------------------------|
| DC Download           | • Driver cards                                              |
| Vehicle Unit Download | <ul> <li>DTCO memory</li> <li>Driver card expiry</li> </ul> |
| Driver license        |                                                             |
| All Periods           |                                                             |
| Today                 |                                                             |
| 7 days                | Different time periods to display                           |
| 14 days               |                                                             |
| 30 days               |                                                             |
| 90 days               |                                                             |
| Site or Group:        |                                                             |
| All sites 💌           | Show all bases or only one base.                            |

The drop-down menus are as follows:

A list will appear with the records that meet the conditions specified by your selection. Click on </ to edit the notification date.

|   | Driver/Vehicle | Planned Download 🕈   | Mandatory Download | Sites  | Description | Edit |
|---|----------------|----------------------|--------------------|--------|-------------|------|
| 8 | COND1 COND1    | 01/07/2019 (OverDue) | Mon 01/07/2019     | Madrid | DC Download | 1    |
| 0 | COND5 COND5    | 05/07/2019 (OverDue) | Fri 05/07/2019     | Madrid | DC Download | 1    |
| 0 | COND6 COND6    | 10/07/2019 (OverDue) | Wed 10/07/2019     | Madrid | DC Download | 1    |
| 8 | COND3 COND3    | 12/07/2019 (OverDue) | Fri 12/07/2019     | Madrid | DC Download | 1    |
| 0 | COND7 COND7    | 12/07/2019 (OverDue) | Fri 12/07/2019     | Madrid | DC Download | 1    |
| 8 | COND2 COND2    | 15/07/2019 (OverDue) | Mon 15/07/2019     | Madrid | DC Download | 1    |

The meaning of the icons is as follows: Grey will expire in the future, red has already expired

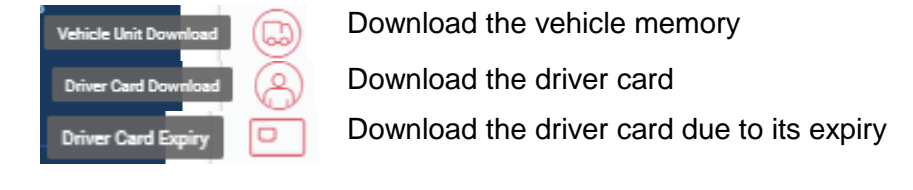
# 9. Reports

### 9.1 Header

At the top of this menu you can select:

- Get driver reports
- Get vehicle reports
- View reports scheduled to receive automatically to your email

DRIVERS VEHICLES SCHEDULED REPORTS

### 9.2 Generating reports

Once you have selected either driver or vehicle reports, the method to generate the reports is as follows:

| All Sites                                                                                                    | <b>*</b>                  | ļF | Select the base or bases the pertinent drivers are located at. |
|----------------------------------------------------------------------------------------------------|---------------------------|----|----------------------------------------------------------------|
| ≥<br>)                                                                                                    |                           |    | Select the drivers / vehicles you wish to view                 |
| ACTIVITY SUMMARY<br>You can use this report to create a monthly summ<br>all drivers' activities. This summary can be used | mary based on<br>e.g. for | 0  | Select the report you wish to generate                         |
| DATE PERIOD<br>From<br>Nov 1, 2019                                                                                        | Ē                         |    | Specify the range of dates you wish to generate the report for |
| Nov 30, 2019                                                                                                    | ©<br>SV                   |    | Select the output format                                       |
| CANCEL                                                                                                    |                           |    | Cancel report generation                                       |
| SCHEDULE                                                                                                    |                           |    | Schedule the report in order to receive it on a regular basis  |
| GENERATE                                                                                                    |                           |    | Generate the report by exporting it in the chosen format       |

You will then see a download of the generated report that you can Open, Save or Cancel

¿Quieres abrir o guardar l 2019-10-03\_driver\_activity\_report.pdf (436 KB) desde my-fis.com? Abrir Guardar 👻 Cancelar 🗴

# 9.3 Driver reports

The available reports are as follows:

• Driver list.

This report shows you a list of all drivers registered in your database

| Driv  | ver List           |                  |            |            |             |        |              |                     |               |
|-------|--------------------|------------------|------------|------------|-------------|--------|--------------|---------------------|---------------|
|       | Site or Group: All |                  |            |            |             |        |              |                     |               |
| Title | Driver Name        | Reference number | Birth Date | Start Date | Finish Date | Site   | DC<br>amount | Card expiry<br>Date | Mobile number |
| Mr    | COND1, COND1       |                  | 15/02/1964 | 31/07/2018 | 08/11/2019  | Madrid | 1            | 20/04/2023          |               |
| Mr    | COND10, COND10     |                  | 09/12/1962 | 08/12/2018 | 08/11/2019  | Madrid | 1            | 30/03/2023          |               |
| Mr    | COND11, COND11     |                  | 17/01/1971 | 02/10/2018 | 08/11/2019  | Madrid | 1            | 20/05/2023          |               |
| Mr    | COND12, COND12     |                  | 24/06/1959 | 05/12/2018 | 08/11/2019  | Madrid | 1            | 20/05/2023          |               |
| Mr    | COND13, COND13     |                  | 26/03/1971 | 18/05/2018 | 08/11/2019  | Madrid | 1            | 18/05/2023          |               |
| Mr    | COND14, COND14     |                  | 20/04/1958 | 19/11/2018 | 08/11/2019  | Madrid | 1            | 28/04/2023          |               |

• Driving license check protocol

This report allows you to check that professional drivers have a standard driving license

| Driver License Check Protocol                    |        |                                       |  |  |  |  |  |  |  |  |
|--------------------------------------------------|--------|---------------------------------------|--|--|--|--|--|--|--|--|
|                                                  |        | Period from: 01/11/2019 to 30/11/2019 |  |  |  |  |  |  |  |  |
| Site or Group: All                               |        |                                       |  |  |  |  |  |  |  |  |
|                                                  |        |                                       |  |  |  |  |  |  |  |  |
|                                                  |        |                                       |  |  |  |  |  |  |  |  |
| For the following drivers no TAG ID has been as: | signed |                                       |  |  |  |  |  |  |  |  |
| Driver Name                                      |        | Driver Code                           |  |  |  |  |  |  |  |  |
| COND1, COND1                                     |        |                                       |  |  |  |  |  |  |  |  |

• Daily activity Protocol

You can use this report to list the daily activities of a driver in chronological order. Drivers without activity data are listed at the end of the report.

Activities recorded after midnight will be separated in the reports at 00:00 and will assigned to the corresponding day.

|                           |             |            | Daily D | )<br>river | Activ                                  | ity Pro                           | tocol |      |                |                |  |  |  |  |
|---------------------------|-------------|------------|---------|------------|----------------------------------------|-----------------------------------|-------|------|----------------|----------------|--|--|--|--|
|                           |             |            | Period  | from: 01/  | 03/2019                                | to 30/11/20                       | 19    |      |                |                |  |  |  |  |
| ACCOUN                    | T NAME:     |            |         |            | Date:                                  | Date: 01/03/2019 07:26            |       |      |                |                |  |  |  |  |
| Site or G                 | roup: Madr  | id         |         |            | Work                                   | Working Day End: 02/03/2019 07:26 |       |      |                |                |  |  |  |  |
| Driver Na                 | me: COND    | 1, COND1   | L       |            | Drive                                  | Driver Code:                      |       |      |                |                |  |  |  |  |
| For DTC                   | 0           |            |         |            |                                        |                                   |       |      |                |                |  |  |  |  |
| Registration No:          |             |            |         |            | Vehic                                  | le Code:                          |       |      |                |                |  |  |  |  |
| Vehicle Usage Time: 00:32 |             |            |         |            |                                        | Number:                           |       |      | I              |                |  |  |  |  |
| Start Loc                 | ation: SPA  | IN         |         |            | Odom                                   | eter Start:                       | 8123  |      |                |                |  |  |  |  |
| End Loca                  | tion: SPAI  | N          |         |            | Odom                                   | neter End: 8                      | 3754  |      |                |                |  |  |  |  |
| Card Inse                 | ertion Time | : 01/03/20 | 19 7:26 |            | Card Withdrawal Time: 01/03/2019 19:50 |                                   |       |      |                |                |  |  |  |  |
| Start<br>Time             | Activity    | Ð          | *       |            | Ь                                      | Dist. KM                          | Speed | Slot | Drv.<br>Status | Card<br>Status |  |  |  |  |
| 09:19                     | *           |            | 00:26   |            |                                        |                                   |       | 1    | Single         | Inserted       |  |  |  |  |
| 09:45                     | $\oplus$    | 01:05      |         |            |                                        |                                   |       | 1    | Single         | Inserted       |  |  |  |  |
| 10:50                     | *           |            | 00:07   |            |                                        |                                   |       | 1    | Single         | Inserted       |  |  |  |  |
| 10:57                     | Н           |            |         |            | 00:22                                  |                                   |       | 1    | Single         | Inserted       |  |  |  |  |
| 11:19                     | $\odot$     | 00:38      |         |            |                                        |                                   |       | 1    | Single         | Inserted       |  |  |  |  |
| 11:57                     | *           |            | 00:20   |            |                                        |                                   |       | 1    | Single         | Inserted       |  |  |  |  |
| 12:17                     | $\oplus$    | 01:01      |         |            |                                        |                                   |       | 1    | Single         | Inserted       |  |  |  |  |
| 13:18                     | Ь           |            |         |            | 00:08                                  |                                   |       | 1    | Single         | Inserted       |  |  |  |  |
| 13:26                     | $\oplus$    | 00:01      |         |            |                                        |                                   |       | 1    | Single         | Inserted       |  |  |  |  |

#### • Activity Protocol

You can use this report to get a summary of a driver's working hours, along with the distance travelled.

The second part of the report provides a detailed analysis of the relationship between activities.

|                                      |                                       |         |             | (     | Driver      | Activit     | y Protocol       |              |              |       |       |
|--------------------------------------|---------------------------------------|---------|-------------|-------|-------------|-------------|------------------|--------------|--------------|-------|-------|
|                                      |                                       |         |             |       | Period from | n: 01/03/20 | 19 to 30/11/2019 |              |              |       |       |
| ACCOUNT<br>Site or Gro<br>Driver Nat | NAME:<br>oup: Madrid<br>me: COND10, C | OND10   |             |       |             | D           | river Code:      |              |              |       |       |
| Day                                  | Date                                  | Start   | End         | Total | $\odot$     | ×           |                  | Ь            | Vehicle      | Dist. | Speed |
| Σ                                    | 6 Days                                |         |             | 53:16 | 18:47       | 15:23       | 34:10            | 19:06        |              | 1161  | 61.81 |
|                                      |                                       |         |             |       |             |             |                  |              |              |       |       |
| Mon                                  | 11/03/2019                            | 00:00   | 18:44       | 18:44 | 04:08       | 02:30       | 06:38            | 12:06        |              | 266   | 64.35 |
| Tue                                  | 12/03/2019                            | 09:02   | 19:20       | 10:18 | 06:15       | 02:36       | 08:51            | 01:27        |              | 458   | 73.28 |
| Wed                                  | 13/03/2019                            | 08:58   | 16:46       | 07:48 | 03:15       | 02:51       | 06:06            | 01:42        |              | 202   | 62.15 |
| Thu                                  | 14/03/2019                            | 09:06   | 17:41       | 08:35 | 02:23       | 02:33       | 04:56            | 03:39        |              | 144   | 60.42 |
| Fri                                  | 15/03/2019                            | 09:00   | 17:08       | 08:08 | 03:01       | 03:17       | 06:18            | 01:50        |              | 190   | 62.98 |
| Sun                                  | 17/03/2019                            | 00:00   | 00:00       | 24:00 |             |             |                  | 24:00        |              |       |       |
| Σ                                    | 6 Days                                |         |             | 77:33 | 19:02       | 13:47       | 32:49            | 44:44        |              | 1260  | 66.20 |
|                                      |                                       | Percent | age Per Per | iod   |             |             | A                | werage Activ | rity Per Day |       |       |
|                                      |                                       |         |             | 24%   |             |             | $\odot$          | 03:0         | 4            |       |       |
|                                      |                                       |         |             |       |             |             | *                | 02:28        |              |       |       |
|                                      | 57%-                                  | ł       |             |       |             |             | 00:00            |              |              |       |       |
|                                      |                                       |         |             |       |             |             |                  |              |              | 07-2  | 9     |
|                                      |                                       |         |             |       |             |             |                  |              |              | 07.2  |       |
| Legend                               |                                       | 🕀 Dr    | iving Time  |       | × Worl      | king Time   | Available        | Time         | Rest         | Time  |       |

#### • Driver Activity summary

You can use this report to create a summary of different time periods, taking into account all driver activities. You can use this summary for payroll.

|               | Driver Activity Summary |                |        |          |       |       |                      |        |         |            |                             |  |
|---------------|-------------------------|----------------|--------|----------|-------|-------|----------------------|--------|---------|------------|-----------------------------|--|
| ACCOUNT N     | AME:                    |                |        |          |       |       |                      |        |         | Period fro | m: 01/03/2019 to 31/03/2019 |  |
| Site or Group | o: All                  |                |        |          |       |       |                      |        |         |            |                             |  |
| Driver Code   | Driver Name             | No. of<br>Days | Total  | $\oplus$ | *     |       | $\oplus$ × $\square$ | Ь      | *⊿/⊕    | Dist.      |                             |  |
|               | COND11, COND11          | 24             | 327:25 | 114:10   | 30:49 | 00:03 | 145:02               | 182:23 | 21.28 % | 5273       |                             |  |
|               | COND10, COND10          | 26             | 332:08 | 75:19    | 62:07 | 00:00 | 137:26               | 194:42 | 45.20 % | 3788       |                             |  |
| Σ             |                         |                | 659:33 | 189:29   | 92:56 | 00:03 | 282:28               | 377:05 | 32.92 % | 9061       |                             |  |
| Driver aver   | age (2)                 |                | 329:46 | 94:44    | 46:28 | 00:01 | 141:14               | 188:32 |         | 4530       |                             |  |

• Driver Card Retrieval Protocol

You can use this report to get a summary of the recovered archived driver card data.

The report is created only for selected drivers who have a driver card and whose download file has been restored during the evaluation period.

| Driver<br>Period from            | Driver Card Retrieval Protocol<br>Period from: 01/03/2019 to 30/11/2019 |                     |                     |                                                 |           |  |  |  |  |  |  |  |
|----------------------------------|-------------------------------------------------------------------------|---------------------|---------------------|-------------------------------------------------|-----------|--|--|--|--|--|--|--|
| Site name: Mad<br>Driver Name: C | Irid<br>OND10, COM                                                      | ND10                |                     | Retrieval date: 21/11/2019<br>Reference number: |           |  |  |  |  |  |  |  |
| Card Number                      | Download<br>Date (UTC)                                                  | First Activity      | Last<br>Activity    | File Name F                                     | File Size |  |  |  |  |  |  |  |
|                                  | 24/06/2019<br>07:29                                                     | 22/11/2018<br>01:00 | 24/06/2019<br>09:24 | CE_20190624_0729.TGD                            | 26        |  |  |  |  |  |  |  |
|                                  | 01/06/2019<br>01:01                                                     | 17/11/2018<br>01:00 | 01/06/2019<br>02:00 | CE_20190601_0101.TGD                            | 26        |  |  |  |  |  |  |  |
|                                  | 27/06/2019<br>06:41                                                     | 28/11/2018<br>01:00 | 27/06/2019<br>02:00 | CE_20190627_0641.TGD                            | 26        |  |  |  |  |  |  |  |
|                                  | 05/06/2019<br>01:02                                                     | 20/11/2018<br>01:00 | 05/06/2019<br>02:00 | CE_20190605_0102.TGD                            | 26        |  |  |  |  |  |  |  |
| Number of files:                 | 4                                                                       |                     |                     | Total KByte                                     | s: 104    |  |  |  |  |  |  |  |

• Upload History

This report is used to obtain a summary of the archived driver card data belonging

to the selected period.

| Uplo<br>Period fr      | Upload History Summary<br>Period from: 01/03/2019 to 30/11/2019 |                     |            |              |             |                          |           |  |  |  |  |  |
|------------------------|-----------------------------------------------------------------|---------------------|------------|--------------|-------------|--------------------------|-----------|--|--|--|--|--|
| Site name<br>Driver Na | e: Madrid<br>me:                                                |                     | Referen    | ce number:   |             | Card Number:             |           |  |  |  |  |  |
| Download               |                                                                 |                     |            |              |             |                          |           |  |  |  |  |  |
| Date (UTC)             | First Activity                                                  | Last Activity       | Last Event | Last Fault I | ast Control | File Name                | File Size |  |  |  |  |  |
| 01/06/2019<br>01:01    | 17/11/2018<br>01:00                                             | 01/06/2019<br>02:00 | 04/06/2018 | -            | C_          | _E_20190601<br>_0101.TGD | 26        |  |  |  |  |  |
| 05/06/2019<br>01:02    | 20/11/2018<br>01:00                                             | 05/06/2019<br>02:00 | 04/06/2018 | -            | C_          | _E_20190605<br>_0102.TGD | 26        |  |  |  |  |  |
| 24/06/2019<br>07:29    | 22/11/2018<br>01:00                                             | 24/06/2019<br>09:24 | 04/06/2018 | -            | C_          | _E_20190624<br>_0729.TGD | 26        |  |  |  |  |  |
| 27/06/2019<br>06:41    | 28/11/2018<br>01:00                                             | 27/06/2019<br>02:00 | 04/06/2018 | -            | C_          | _E_20190627<br>_0641.TGD | 26        |  |  |  |  |  |
| Number of fi           | les: 4                                                          |                     |            |              |             | Total KBy                | tes: 104  |  |  |  |  |  |

• Driver letter

If driver infringements give rise to complaints, you can create a letter for each driver listing the infringements that occurred.

This list includes driver-related infringements that occurred in the selected evaluation period. Drivers for whom no infringements were recorded during the evaluation period (as defined in the rules and regulations) will be listed at the end of the report.

|                                                                           | Period from: 01/03/2019 to 30/11/2019                                                                                                    |
|---------------------------------------------------------------------------|----------------------------------------------------------------------------------------------------|
|                                                                           |                                                                                                    |
|                                                                           | 00000                                                                                                    |
|                                                                           | Madrid                                                                                                    |
|                                                                           | Spain                                                                                                    |
| Our Ref,                                                                  | Date 21/11/2019                                                                                                    |
|                                                                           |                                                                                                    |
| Dear COND10 COND10                                                        | Driver Code:                                                                                                    |
| Your tachograph charts have been examined and the following p             | problems have been found:                                                                                                    |
| 25/06/2019 R70 WTD - Failu<br>Cumulative<br>The infringe<br>Cumulative    | the to take a break after 6 hours duty. The duty period started at 09:13 on $25/06/2019$ ement was detected at 15:35 on $25/06/2019$ duty = 06:08. |
| Legend: Minor Substantial                                                 | Severe Critical                                                                                                    |
| It is a legal requirement that these problems are brought to your         | r attention.                                                                                                    |
| Produced Received                                                         |                                                                                                    |
| Report Analysed Under: EC Council Regulation No. 561/2006<br>Working Time | with Directive 2016-403 EC with European                                                                                                    |

#### • Driver attestation report

Template form for attesting activities, required to justify absence from work on certain days (for example, vacations or sick leave)

You have to select the language you want to obtain the report in

| LANGUAGE SELECTION - DRIVER ATTES | TATION REPORT |             |
|-----------------------------------|---------------|-------------|
| Select All                        |               |             |
| Belarusian                        | Romanian      |             |
| Dulgarian                         | Russian       |             |
| Croatian                          | Serbian       |             |
| Czech                             | Slovak        |             |
| Danish                            | Slovenian     |             |
| Dutch                             | Spanish       |             |
| Z English                         | Swedish       |             |
| Estonian                          | Turkish       |             |
| Finnish                           | Ukrainian     |             |
| French                            |               |             |
| German                            |               |             |
| Greek                             |               |             |
| Hungarian                         |               |             |
| italian                           |               |             |
| Latvian                           |               |             |
| Lithuanian                        |               |             |
| Macedonian                        |               |             |
| Norwegian                         |               |             |
| Polish                            |               |             |
| Portuguese                        |               |             |
|                                   |               |             |
|                                   |               |             |
|                                   |               | CLOSE APPLY |

#### **Report in European format:**

#### ATTESTATION OF ACTIVITIES (1) (REGULATION (EC) NO 561/2006 OR THE AETR(2))

To be filled in by typing and signed before a journey

To be kept with the original control device records wherever they are required to be kept

False attestations constitute an infringement

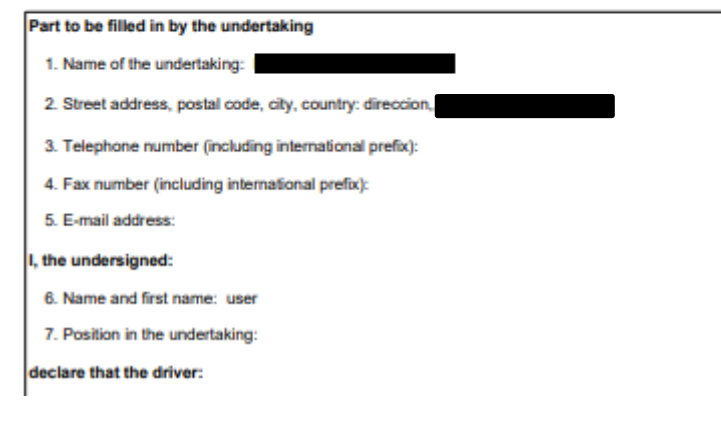

• Driver infringement shift report

You can use this report to obtain detailed information about whether infringements have been recorded for a driver during the evaluation period, and to decide whether these infringements require any action on your part, e.g. the creation of a Driver Letter

Drivers for whom no infringements were recorded (as defined in the rules and regulations) during the evaluation period will be listed at the end of the report.

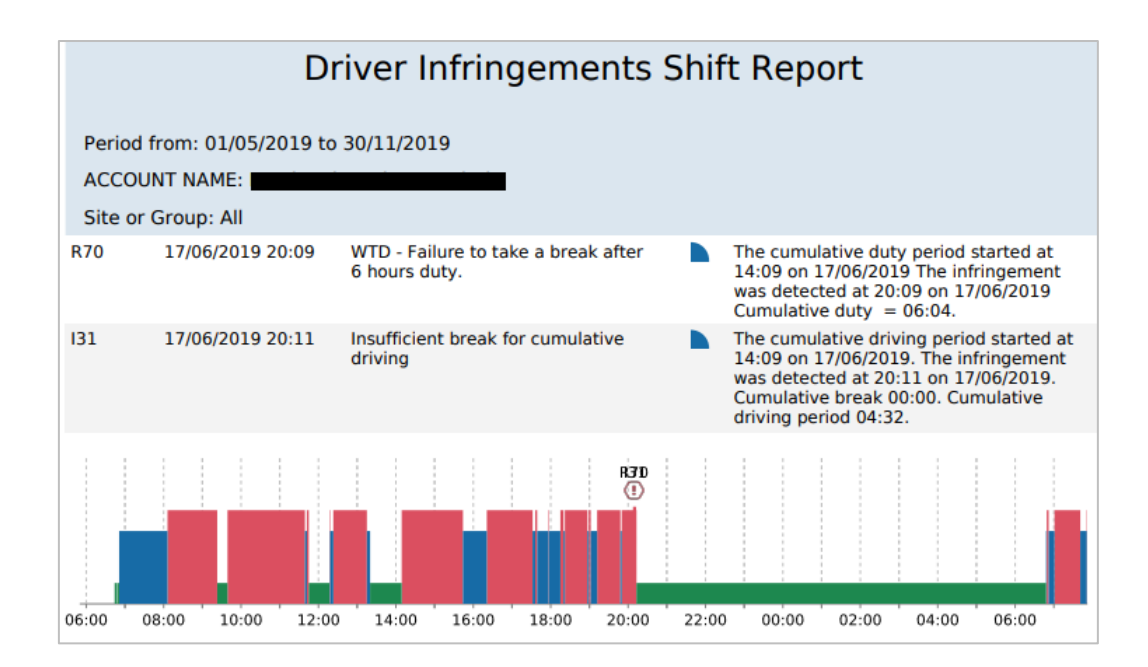

# 9.4 Vehicle reports

• Vehicle List

Displays a list of vehicles currently in the database

| Veł             | nicles L               | ist                  |      |       |                  |        |             |                 |                      |                     |                                   |                        |
|-----------------|------------------------|----------------------|------|-------|------------------|--------|-------------|-----------------|----------------------|---------------------|-----------------------------------|------------------------|
| Site or (       | Group: All             |                      |      |       |                  |        |             |                 |                      |                     |                                   |                        |
| Vehicle<br>code | Registration<br>Number | Registration<br>Date | Make | Model | Last<br>Odometer | Site   | Approval No | DTCO<br>Version | Installation<br>Date | Next<br>Calibration | Manufacturer<br>Name              | Vehicle Expiry<br>Date |
|                 | VEH17                  |                      |      |       | 624197           | Madrid | el-84       | 2.2             | 22/12/2017           | 05/04/202<br>0      | Continental<br>Automotive<br>GmbH |                        |
|                 | VEH18                  |                      |      |       | 905278           | Madrid | el-84       | 1.3             | 13/11/2009           | 15/12/201<br>9      | Continental<br>Automotive<br>GmbH |                        |
|                 | VEH22                  |                      |      |       | 406768           | Madrid | el-84       | 2.1             | 29/09/2015           | 08/11/201<br>9      | Continental<br>Automotive<br>GmbH |                        |
|                 | VEH24                  |                      |      |       | 327003           | Madrid | el-84       | 2.1             | 29/05/2015           | 20/08/202<br>1      | Continental<br>Automotive<br>GmbH |                        |

### • DTCO list

This report lists all DTCOs and associated relevant information, such as the version number or the date of the next calibration.

| DTCO List          |                       |               |              |                    |                     |                          |                          |
|--------------------|-----------------------|---------------|--------------|--------------------|---------------------|--------------------------|--------------------------|
| Site or Group: All |                       |               |              |                    |                     |                          |                          |
| VRN                | Manufacturing<br>Date | Serial Number | DTCO Version | Approval<br>Number | Authorised<br>Speed | Last Calibration<br>Date | Next Calibration<br>Date |
| VEH17              | 22/12/2017            | 5143504       | 2.2          | e1-84              | 90                  | 05/04/2018               | 05/04/2020               |
| VEH18              | 13/11/2009            | 1669229       | 1.3          | e1-84              | 90                  | 15/12/2017               | 15/12/2019               |
| VEH22              | 29/09/2015            | 4082614       | 2.1          | e1-84              | 90                  | 08/11/2017               | 08/11/2019               |
| VEH24              | 29/05/2015            | 3934250       | 2.1          | e1-84              | 85                  | 20/08/2019               | 20/08/2021               |

#### • Upload history

# With this report, you can obtain a summary of the DTCO files downloaded and archived during the time period of the report.

| Vehic<br>Period fror            | le Unit/<br>n: 01/11/201 | <b>'Specia</b><br>19 to 30/11 | al Data<br>/2019    | Re            | triev                    | al Pr             | otocol                                          |           |
|---------------------------------|--------------------------|-------------------------------|---------------------|---------------|--------------------------|-------------------|-------------------------------------------------|-----------|
| Site name: Ma<br>Registration N | drid<br>umber: VEH       | 17                            |                     |               |                          |                   | Retrieval date: 22/11/2019<br>Reference number: |           |
| Serial Number                   | Download<br>Date (UTC)   | First<br>Activity             | Last Activity       | Speed<br>Data | Faults<br>Events<br>Data | Technical<br>Data | File Name                                       | File Size |
| 5143504                         | 27/06/2019<br>06:41      | 23/06/2019<br>02:00           | 27/06/2019<br>02:00 | Y             | Y                        | Y                 | VE_20190627_0641.TGD                            | 95        |
| 5143504                         | 18/06/2019<br>07:13      | 13/06/2019<br>02:00           | 18/06/2019<br>02:00 | Y             | Y                        | Y                 | V_1E_20190618_0713.TGD                          | 94        |
| 5143504                         | 24/06/2019<br>01:02      | 20/06/2019<br>02:00           | 24/06/2019<br>02:00 | Y             | Y                        | Y                 | VE_20190624_0102.TGD                            | 95        |
| 5143504                         | 11/06/2019<br>01:01      | 07/06/2019<br>02:00           | 11/06/2019<br>02:00 | Y             | Y                        | Y                 | VE_20190611_0101.TGD                            | 94        |
| 5143504                         | 01/06/2019<br>01:01      | 28/05/2019<br>02:00           | 01/06/2019<br>02:00 | Y             | Y                        | Y                 | VE_20190601_0101.TGD                            | 96        |
| 5143504                         | 21/06/2019<br>01:02      | 17/06/2019<br>02:00           | 21/06/2019<br>02:00 | Y             | Y                        | Y                 | VE_20190621_0102.TGD                            | 95        |
| 5143504                         | 05/06/2019<br>01:02      | 31/05/2019<br>02:00           | 05/06/2019<br>02:00 | Y             | Y                        | Y                 | VE_20190605_0102.TGD                            | 95        |
| 5143504                         | 08/06/2019<br>01:02      | 04/06/2019<br>02:00           | 08/06/2019<br>02:00 | Y             | Y                        | Y                 | VE_20190608_0102.TGD                            | 95        |
| 5143504                         | 14/06/2019<br>01:03      | 10/06/2019<br>02:00           | 14/06/2019<br>02:00 | Y             | Y                        | Y                 | VE_20190614_0103.TGD                            | 94        |
| Number of files                 | : 9                      |                               |                     |               |                          |                   | Total KByt                                      | es: 853   |

• Vehicle Unit / Special Data Retrieval Protocol

This report gives you a summary of the archived DTCO data that has been recovered.

The report is only created for selected DTCOs for which download files have been recovered during the evaluation period

| Resu                          | Imen hi<br>desde:01/10/ | storial c<br>2019 hasta 31 | le car           | ga           |                   |                |                      |                              |           |
|-------------------------------|-------------------------|----------------------------|------------------|--------------|-------------------|----------------|----------------------|------------------------------|-----------|
| Nombre d<br>Matrícula         | le la base:<br>*::      |                            | Cod. vehí        | culo:        | Nr                | . Serie::      | MERSE                | 51711-3451-7                 |           |
| Fecha de<br>descarga<br>(UTC) | 1ª Actividad            | Ult. actividad             | Último<br>evento | Último falto | Último<br>control | Inicio<br>Vel. | Fin<br>Velocida<br>d | Nom arch.                    | Tamaño    |
| 03/10/2019<br>1:03            | 29/09/2019<br>2:00      | 03/10/2019<br>2:00         | 24/09/2019       | -            | -                 | 26/09/20<br>19 | 02/10/20<br>19       | ve_20<br>191003_0103.tg<br>d | 95        |
| Nr. de archiv                 | vos:: 1                 |                            |                  |              |                   |                |                      | Total KB                     | ytes:: 95 |

• Daily Activity Protocol

You can use this report to list the daily activities of a vehicle in chronological order. vehicle without activity data are listed at the end of the report.

Activities recorded after midnight will be separated in the reports at 00:00 and will assigned to the corresponding day.

|           |              | D        | aily Ve  | ehicle     | Activ  | vity Pro    | tocol      |          |                |          |
|-----------|--------------|----------|----------|------------|--------|-------------|------------|----------|----------------|----------|
|           |              |          | Period   | from: 01/0 | 6/2019 | to 30/11/20 | 19         |          |                |          |
| ACCOUN    | T NAME: I    |          |          |            | Date:  | 22/06/2019  | 02:00      |          |                |          |
| Site or G | roup: Madri  | d        |          |            | Worki  | ng Day End  | : 23/06/20 | 019 02:0 | 0              |          |
| Registrat | ion No: VEH  | 17       |          |            | Vehic  | le Code:    |            |          |                |          |
| For DTC   | 0            |          |          |            |        |             |            |          |                |          |
| Driver Na | me: COND     | 3, COND3 |          |            | Drive  | Code:       |            |          |                |          |
| Vehicle U | Isage Time:  | 09:22    |          |            | Card I | Number:     |            |          |                |          |
| Start Loc | ation: SPAIN | 4        |          |            | Odom   | eter Start: | 622566     |          |                |          |
| End Loca  | tion: SPAIN  |          |          |            | Odom   | eter End: 6 | 23328      |          |                |          |
| Card Inse | ertion Time: | 20/06/20 | 19 08:36 |            | Card   | Withdrawal  | Time: 22/  | 06/2019  | 11:22          |          |
| Start     | Activity     | Ð        | *        |            | Ь      | Dist. KM    | Speed      | Slot     | Drv.<br>Status | Card     |
| inne      |              |          |          | _          |        |             |            |          | Status         | Status   |
| 02:00     | Н            |          |          |            | 07:03  |             |            | 1        | Single         | Inserted |
| 09:03     | Н            |          |          |            | 00:25  |             |            | 1        | Single         | Inserted |
| 09:28     | ٢            | 00:08    |          |            |        |             | 46.34      | 1        | Single         | Inserted |
| 09:36     | *            |          | 00:13    |            |        |             |            | 1        | Single         | Inserted |
| 09:49     | ⊕            | 00:07    |          |            |        |             | 28.04      | 1        | Single         | Inserted |
| 09:56     | *            |          | 00:21    |            |        |             |            | 1        | Single         | Inserted |
| 10:17     | ۲            | 00:15    |          |            |        |             | 59.83      | 1        | Single         | Inserted |
| 10:32     | *            |          | 00:10    |            |        |             |            | 1        | Single         | Inserted |
| 10:42     | Ь            |          |          |            | 00:02  |             |            | 1        | Single         | Inserted |
| 10:44     | ۲            | 00:26    |          |            |        |             | 69.07      | 1        | Single         | Inserted |
| 11:10     | *            |          | 00:12    |            |        |             |            | 1        | Single         | Inserted |
| 11:22     |              |          |          |            |        |             |            |          |                |          |
| Σ         |              | 00:56    | 00:56    |            | 07:30  |             |            |          |                |          |

• Odometer summary

This report shows the first and last value of the odometer in the selected period. This report contains the following information:

- Vehicle code  $\rightarrow$  Vehicle reference
- Registration No.  $\rightarrow$  Vehicle license plate
- Source (1st) → Whether the information for the earlier date was taken from the vehicle or the driver
- Date (1st)  $\rightarrow$  Date of the first activity close to the initial date
- Time (1st)  $\rightarrow$  Time of the first activity close to the initial date
- Source (2nd))  $\rightarrow$  Whether the information for the later date was taken from the vehicle or the driver
- $\circ$  Date (2nd)  $\rightarrow$  Date of the last activity close to the initial date
- Time (2nd)  $\rightarrow$  Time of the last activity close to the initial date
- Start (Odometer) → Starting kilometer closest to the start date within the period
- End (Odometer) → Final kilometer closest to the end date within the period
- Distance  $\rightarrow$  Mileage between the dates.

| Odometer<br>Period: 01/05/2019 | <b>Summary</b><br>- 30/11/2019 | ,          |            |       |            |            |       |        |        |          |
|--------------------------------|--------------------------------|------------|------------|-------|------------|------------|-------|--------|--------|----------|
| Site or Group: All             |                                |            |            |       |            |            |       |        |        |          |
| Vehicle Code                   | Registration No.               |            | First      |       |            | Last       |       | Odon   | neter  | Distance |
|                                | Registration nor               | Source     | Date       | Time  | Source     | Date       | Time  | Start  | End    | Distance |
|                                | VEH11                          | $\bigcirc$ | 12/07/2019 | 19:48 | $\bigcirc$ | 30/10/2019 | 07:52 | 127330 | 150601 | 23271    |
|                                | VEH24                          | $\bigcirc$ | 20/08/2019 | 08:24 |            | 07/11/2019 | 01:00 | 309281 | 327003 | 17722    |
|                                | VEH39                          | $\bigcirc$ | 03/05/2019 | 10:53 | $\bigcirc$ | 25/06/2019 | 02:00 | 34875  | 51624  | 16749    |

## 9.5 Scheduling reports

To schedule a report, click on the "Schedule" button that appears when you are generating a report.

| REPORT SELECTION CRITE | RIA              |                    |   |                          |
|------------------------|------------------|--------------------|---|--------------------------|
| VEHICLES               | REPORTS          | DATE PERIOD        |   |                          |
| VEH11                  | Odometer summary | From               |   |                          |
| VEH24                  |                  | May 1, 2019        | 1 |                          |
| VEH39                  |                  | то<br>Nov 30. 2019 | - |                          |
|                        |                  |                    |   |                          |
|                        |                  |                    |   | CANCEL SCHEDULE GENERATE |

### 9.5.1 Prerequisites

To be able to schedule a report you must first enter your email in the user options on the Dashboard / Homepage

|                    | Modify Save Cancel   |
|--------------------|----------------------|
| General            |                      |
| Solution Provider: | RSO Deutschland      |
| Account:           |                      |
| User Display Name: |                      |
| User Login Name:   |                      |
| E-Mail:            | nger@continental.com |
| Language:          |                      |

Afterwards, an email will be sent to the email address entered, in order to confirm your email address.

|                            | Thu 11/28/2019 1:00 PM                                                                                                    |
|----------------------------|----------------------------------------------------------------------------------------------------|
| TT                         | TIS-Web Team <no-reply@my-fis.com></no-reply@my-fis.com>                                                                  |
| 0                          | Password - Reset Password                                                                                                 |
| То                         |                                                                                                    |
| Dear D-fleet,              |                                                                                                    |
| To reset you               | r TIS-Web password, simply click the link below. That will take you to a web page where you can create a new password.    |
| Please note                | that the link will expire 2 hours after this email was sent                                                               |
| https://www.               | at.my-fis.com/Fleetservices/?ANDT=31be1440-8153-4489-b095-185ec8688e7f                                                    |
| Note: If the p             | assword is changed the customer has also to change the password in Account Settings of RTM download and Automatic upload. |
| Thanks & Re<br>TIS-Web Tea | ands,<br>am                                                                                                    |

### 9.5.2 Scheduling

Once you have the email in your account, you can schedule a report.

|                                                | CREATE          | SCHEDULED REPORT                      | Γ |                              |   |
|------------------------------------------------|-----------------|---------------------------------------|---|------------------------------|---|
|                                                | Please sele     | ct Recurrence, Date Range & Receivers |   |                              |   |
| REPORT SCHEDULE RANGE                          |                 |                                       |   |                              |   |
| Date from     4 de oct. de 2019     ×          | Number of times | Report schedule recurrence<br>Monthly | - | Date to<br>4 de jul. de 2020 | × |
| DATE RANGE                                     |                 |                                       |   |                              |   |
| Use date range<br>Previous                     | Driver list     |                                       |   |                              |   |
|                                                |                 |                                       |   |                              |   |
|                                                |                 |                                       |   |                              |   |
| E-MAIL SETTINGS                                |                 |                                       |   |                              |   |
| T∘<br>esther.calvo@continental-corporation.com | BCC             |                                       | ^ | Password                     |   |
| Subject *<br>Carta con                         |                 |                                       |   |                              |   |
| E-mail body<br>Estimad                         |                 |                                       |   |                              |   |
| En el arc                                      |                 |                                       |   |                              |   |
| Reciba u<br>Equipo T                           |                 |                                       |   |                              |   |

### The fields to fill out are as follows:

| Date from<br>4 de oct. de 2019        | × 🖻 | Date on which you want to receive the first report                             |
|---------------------------------------|-----|--------------------------------------------------------------------------------|
| Number of times                       |     | Number of times you want to receive the report                                 |
| Report schedule recurrence<br>Monthly | *   | Frequency of the report: daily, weekly or monthly                              |
| Use date range<br>Previous month      | -   | Range of dates the report will contain: preceding day, past week or past month |
| a@a.aa X                              |     | Additional email addresses                                                     |
| Password                              |     | Password to encrypt reports                                                    |
| Subject *                             |     | Subject of the report                                                          |

Once the report has been configured, click on the "Schedule" button

SCHEDULE

You will then regularly receive the scheduled reports.

|                              | vi. 04/10/2019 10:18                                                                                                    |
|------------------------------|----------------------------------------------------------------------------------------------------|
| N                            | no-reply@my-fis.com                                                                                                    |
| Ó                            | Carta conductor                                                                                                    |
| Para 🔮 💼                     |                                                                                                    |
| Prueba<br>25 KB              | a Tis Web Mensajeria_2019-10-04_driver_letter_report.pdf 🖕                                                                                   |
| Estimado us                  | suario                                                                                                    |
| En el archive<br>04/10/2019  | o adjunto encontrará el informe Carta conductor. El informe se programó el<br>y se ha generado 1 veces. Aún quedan 9 informes por generarse. |
| Reciba un co<br>Equipo TIS-\ | ordial saludo,<br>Web DMM                                                                                                    |

#### 9.5.3 Modify / view previously scheduled reports

In order to modify / view scheduled reports, go to the "Scheduled reports" tab, where you will see a list of all the reports you have scheduled.

| CONDUCTO   | RES VEHÍ      | CULOS SC  | HEDULED REPORTS   |                 |                     |                |   |
|------------|---------------|-----------|-------------------|-----------------|---------------------|----------------|---|
| LIST OF SC | HEDULED REP   | ORTS      |                   |                 |                     |                |   |
|            |               |           |                   |                 |                     | Subject<br>All | • |
| Nex        | schedule      | Remaining | Last run          | Report          | Subject             | Recurrence     |   |
| 04/        | 11/2019, 3:39 | 9         | 04/10/2019, 10:17 | Carta conductor | Driver              | Monthly        | 1 |
|            |               |           |                   | Ele             | mentos por página 5 | 💌 1-1of1 🔍     | > |

You can modify these reports by clicking on the 🖍 button

|                                                | UPDATE                              | SCHEDULED REPORT                             | Г                                                        |   |
|------------------------------------------------|-------------------------------------|----------------------------------------------|----------------------------------------------------------|---|
|                                                | Please select                       | t Recurrence, Date Range & Receivers         |                                                          |   |
| REPORT SCHEDULE RANGE                          |                                     |                                              |                                                          |   |
| Date from<br>4 de nov. de 2019 × 🛍             | Number of times<br>9                | Report schedule recurrence<br>Monthly        | <ul> <li>Date to</li> <li>✓ 4 de jul. de 2020</li> </ul> | × |
| DATE RANGE                                     |                                     |                                              |                                                          |   |
| Use date range<br><b>Previous month</b>        | Driver list                         | -                                            |                                                          |   |
|                                                |                                     |                                              |                                                          |   |
|                                                |                                     |                                              |                                                          |   |
| E-MAIL SETTINGS                                |                                     |                                              |                                                          |   |
| To<br>esther.calvo@continental-corporation.com | a@a.aa ×                            |                                              | ✓ Password                                               |   |
|                                                |                                     |                                              |                                                          |   |
| Recipients Details                             |                                     |                                              |                                                          | ~ |
| Subject *                                      |                                     |                                              |                                                          |   |
| Carta conductor                                |                                     |                                              |                                                          |   |
| E-mail body<br>Estimado usuario                |                                     |                                              |                                                          |   |
| En el archivo adjunto encontrará el informe    | Carta conductor. El informe se prog | ramó el 04/11/2019 y se ha generado 1 veces. | Aún quedan 8 informes por generarse.                     |   |
| Reciba un cordial saludo.                      |                                     |                                              |                                                          |   |

Then press the "Update" button

UPDATE to save the changes.

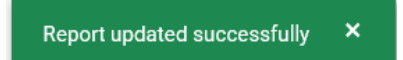

# 10. Drivers

On the main screen of the driver menu you can see a summary of the status of your fleet of drivers

| DRIVER LIST   | ۹ | All sites 👻 La              | st 90 days 👻              |                 |                           |                            | 17 Drivers |
|---------------|---|-----------------------------|---------------------------|-----------------|---------------------------|----------------------------|------------|
| All Sites 👻   | ↓ |                             |                           |                 |                           |                            |            |
| COND1 COND1   | î | <u>2</u>                    | 20<br>ivers infringements |                 | 308                       | B                          |            |
| COND10 COND10 |   |                             |                           |                 |                           |                            |            |
|               |   | legal summary<br>요15        | B                         | 15              | ⊠ 0 d                     | <b>⊻#3</b> d               |            |
| COND12 COND12 |   | Total downloada             | D                         | lue downloads   | No activity<br>between DL | Defective<br>Signatures    |            |
| COND13 COND13 |   | DRIVER SUMMARY              |                           |                 |                           |                            |            |
| COND14 COND14 |   | (1) 20<br>Drivers infringen | ents                      | Events & Faulta | (                         | 308 / 637<br>Drivers hours |            |
| COND15 COND15 |   |                             |                           |                 |                           |                            |            |
| COND2 COND2   |   | ACTIVE DRIVERS              |                           |                 |                           |                            |            |
| COND3 COND3   |   | In tota                     |                           |                 |                           | 17                         |            |
| COND4 COND4   |   | With Overdue Downloads      |                           |                 |                           | 15                         |            |
|               |   | With DTCO handling issues   | -                         |                 |                           |                            |            |
|               |   |                             | 0                         | 5               | 10                        | 15                         | 20         |
| COND7 COND7   |   | TOP 5 DRIVERS               |                           |                 |                           |                            |            |

On the left-hand side you will have a list of all the drivers in your base. You can select these in order to view detailed information on each one

# **10.1 General information**

On the right-hand side you will find the following items:

| All sites 👻  | Base selection      |
|--------------|---------------------|
| Last 4 weeks | Consultation period |
| Last 60 days |                     |
| Last 90 days |                     |

|                                                                   | Infringements found in the selected time period                                                                  |
|-------------------------------------------------------------------|----------------------------------------------------------------------------------------------------|
| 308<br>Drivers hours                                              | Hours of driving found in the selected time period                                                               |
| 公15<br>Total downloads                                            | Downloads carried out                                                                                            |
| Due downloads                                                     | Late downloads                                                                                                   |
| No activity<br>between DL                                         | Days with no activity identification (undefined)                                                                 |
| ≚⊘ 3 d<br>Defective<br>Signatures                                 | Files with defective digital signatures                                                                          |
| (!) 20<br>Drivers infringements                                   | Driver infringements                                                                                             |
| Events & Faults                                                   | Driver events and faults                                                                                         |
| © 308 / 637<br>Drivers hours                                      | Hours worked with respect to the year                                                                            |
| ACTIVE SERVERS                                                    | Active drivers<br>Drivers with infringements<br>Drivers with DTCO handling errors<br>Drivers with late downloads |
| Driver     Score     Infringements       COND9 COND9     10     0 | Top five drivers in terms of hours of work / infringements                                                       |

# **10.2 Driver information**

If you click on one of the drivers on the list, you can view information on that driver

| < (3)    | COND1 COND1   |       |          |                |
|----------|---------------|-------|----------|----------------|
| OVERVIEW | PERSONAL INFO | LEGAL | ACTIVITY | UPLOADED FILES |

#### 10.2.1 View

On this screen you can view:

- Points
- Driver infringements
- Ranking compared to other drivers
- Driver activity
- Notification history

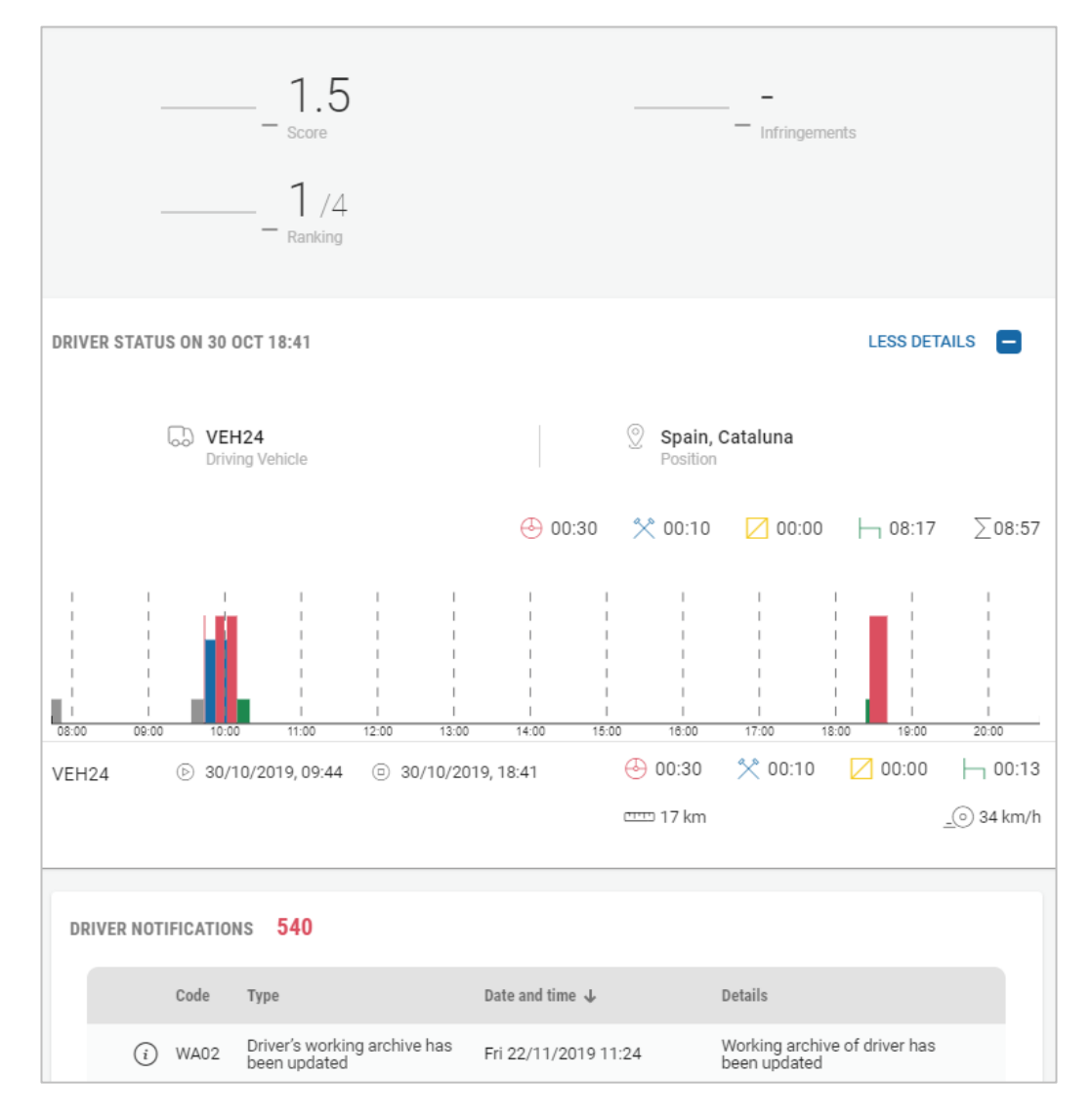

#### 10.2.2 Personal information

Information about the driver and their driver card.

In this section you can set an end date for a driver, in the event of their going on leave, and modify the base they belong to.

| GENERAL                          |            |                               | EDIT                   |
|----------------------------------|------------|-------------------------------|------------------------|
| 70a<br>Sili                      |            | Reference number              |                        |
| Bernares<br>Tataliti             |            | lite<br>Villingen-Schwemingen |                        |
| Towards<br>Emby                  |            | Prone number                  |                        |
| Britan<br>Nav T1, 1990           | 1.8        | Change profile picture        |                        |
| No Setti date                    |            | Lever<br>Male                 |                        |
|                                  |            | Referent lengunge<br>English  |                        |
| Start dev<br>Mar 13, 2019        | - n        | End date                      |                        |
| Night Worker                     |            | 🔯 No Śmań doło                |                        |
| DRIVER LICENSE AND IDENTITY CARD |            |                               |                        |
| License number                   |            | Tosuing nation                | *                      |
| Driver License Expiry Date       |            | ID Card or Passport Number    |                        |
| More Options                     |            |                               | ¥                      |
| DRIVER CARD                      |            |                               |                        |
| Card Number                      | State Veld | ty degin Expiry Date Issuing  | Authority History Date |

#### 10.2.3 Legal

In this section you can view information about the downloaded files.

They will be marked in green along with the days downloaded (31/31) for each month. If they appear in grey, the information has not been downloaded; if they appear in red, some problem has occurred.

| Overdue                                                      | Apr<br>Last deveload | E 116 c               |             | No anti-sty hat were DD. | $\mathbb{E} = \bigcup_{i=1}^{n} \mathbb{E}_{\mathcal{D}}$ |
|--------------------------------------------------------------|----------------------|-----------------------|-------------|--------------------------|-----------------------------------------------------------|
| YEAR VIEW C 2019 ><br>Select month to see legal data details |                      | February 2019         | DETAILS     |                          | All data successfully evaluated 🗸                         |
| JAN 2019<br>E 31/31                                          | FEB 2019<br>E) 28/28 | 28 days covered in 17 | downloads.  | APR 2019                 |                                                           |
| MAY 2019                                                     | JUN 2019             | Mon Tue Wed Thu F     | Fri Sat Sun | AUG 2019                 |                                                           |
|                                                              | E -/                 | 4 5 6 7               | 8 9 10      |                          |                                                           |
| SEP 2019<br>원 -/                                             | ост 2019<br>Е) -/    | 11 12 13 14           | 15 16 17    | DEC 2019<br>탄 -/         |                                                           |
| CUSTOM RANGE Select any range to see legal                   | deta detali          | 18 19 20 21           | 22 23 24    |                          |                                                           |
| O Last month O Last 3 months O Last one y                    | ear 🔘 Full history   | 25 26 27 28           |             |                          | OPEN BELECTED                                             |

If you click on "Details", you can view the detailed file contents:

| +                 |            |         |   |      |   |       |   |          |        |             | 1           | EGAL DAT | A DETAIL P | REVIER    |                                     |    |    |    |    |    |    |     |             |           |             |            |
|-------------------|------------|---------|---|------|---|-------|---|----------|--------|-------------|-------------|----------|------------|-----------|-------------------------------------|----|----|----|----|----|----|-----|-------------|-----------|-------------|------------|
| S sem 1           | Endy       |         |   |      |   |       | • | Petruary | 2019   | ×:          |             |          |            |           |                                     |    |    |    |    |    |    | Dow | nicads (17) | Fri 26/04 | 2019, 12:55 |            |
| 1 2               | 3          | 4       | 5 | 6    | 1 | 8     | 9 | 10       | 11     | 12          | 13          | 14       | 15         | 16        | 17                                  | 18 | 19 | 20 | 21 | 22 | 23 | 24  | 25          | 26        | 27          | 28         |
| Show only selecte | ed month 🔽 |         |   |      |   |       |   |          |        |             |             |          | Generato   | ns genera | 1001 + 1                            |    |    |    |    |    |    |     |             |           | 0 (128      | <b>C</b> 0 |
| DIMENSION DATA    | 1952414 20 | herrone |   | 2111 |   | 24714 |   | \$7//478 | 101730 | ACTIVITY D  |             |          |            |           |                                     |    |    |    |    |    |    |     |             |           |             |            |
|                   |            |         |   |      |   |       |   |          |        |             |             |          |            |           | 4/12/2017<br>4/12/2017<br>4/12/2017 |    |    |    |    |    |    |     |             |           |             |            |
|                   |            |         |   |      |   |       |   |          |        | Entry Small | NTIFICATION |          |            |           | 1/11/1940                           |    |    |    |    |    |    |     |             |           |             |            |

- Common data
- Specific conditions: OUT and ferry / train modes
- Days
- Day Details
- Events & faults
- Control activity data

#### 10.2.4 Activity

In this section you will be able to see the activity carried out on the days downloaded

There are several icons that inform you of:

| G           | Days with undefined time                                                             |
|-------------|--------------------------------------------------------------------------------------|
| (!)         | Infringements                                                                        |
| _0          | Speeding                                                                             |
| $\triangle$ | Events and faults                                                                    |
| $\odot$     | Driving or days worked                                                               |
| Ø.          | Working days with no driving                                                         |
|             | Drop-down menu for generating the activity attestation report or the activity report |

| MAY 2019 |                    |             |     |        | :    | JUNE | 2019 |       |            |                |        | :    |
|----------|--------------------|-------------|-----|--------|------|------|------|-------|------------|----------------|--------|------|
| Go       | (I) <mark>2</mark> | <u>_© 0</u> | 0   |        |      | G    | D    | (1) 0 | <u>_</u> 0 | 0              |        |      |
| 🕘 20 d   | 💋 11 d             |             |     | ∑ 744: | 00 h | ا ا  | l d  | % 7 d |            |                | ∑ 242: | 08 h |
| Mon Tue  | Wed                | Thu         | Fri | Sat    | Sun  | Mon  | Tue  | Wed   | Thu        | Fri            | Sat    | Su   |
|          |                    | 2           | 3   | (4)    | (12) |      | (4)  | 5     | 6          | $\overline{7}$ |        | (2)  |
|          | 0                  | 16          | 17  | 18     | (19) | 10   | 1    | 12    | 13         | 14             | 15     | 1    |
| 20 (21   | 22                 | 23          | 24  | 25     | 26   | 17   | 18   | 19    | 20         | 21             | 22     | 2    |
| 27 28    | 29                 | 30          | 31  |        |      | 24   | 25   | 26    | 27         | 28             | 29     | 3    |

DETAIL VIEW

If you click on "Detail View"

you will get a list of all the days with work

| ACTIVITY OVERV  | TEW <      | June 2019 | >     |       |       |         |         |           |                       |
|-----------------|------------|-----------|-------|-------|-------|---------|---------|-----------|-----------------------|
| Activity days 🗸 | ,          |           |       |       |       | 🐣 07:40 | * 14:18 | 03:29     | ⊣ 10:34   <u>∧</u> 0  |
|                 |            |           |       |       |       |         |         |           |                       |
| Date            | Start time | End time  | (-)   | *     |       | h       | Σ       | Vehicle / | Trailer Distance (km) |
| 03 Jun 2019     | 09:05      | 17:12     | 02:04 | 03:17 | 01:02 | 01:44   | 05:21   | VEH36     | 58 km                 |
| 05 Jun 2019     | 08:30      | 19:23     | 01:28 | 04:08 | 01:58 | 03:19   | 05:36   | VEH36     | 41 km                 |
| 10 Jun 2019     | 09:00      | 19:20     | 01:46 | 05:08 | 00:29 | 02:57   | 06:54   | VEH36     | 85 km                 |
| 11 Jun 2019     | 11:08      | 17:49     | 02:22 | 01:45 | 00:00 | 02:34   | 04:07   | VEH36     | 98 km                 |

You can create an event and then generate an activity attestation report in two ways:

- 1- Clicking on the "Create event" button, located in the upper right-hand corner
- 2- Clicking on the "Create event" button that appears when you click on any of the days in the activity calendar

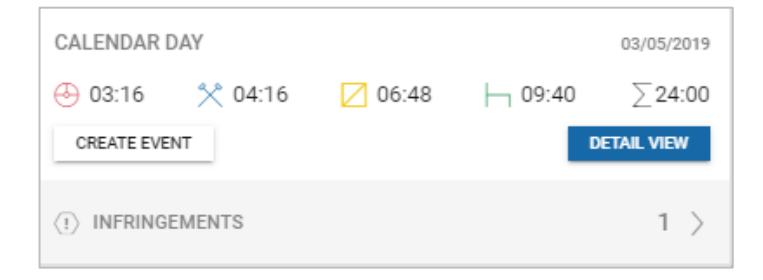

**•** +

The following screen will appear, where you can choose or add the type of event for a driver, as well as the event's start date / time and end date / time.

|                       | 0 00      | ND1 COND1        |   |           |
|-----------------------|-----------|------------------|---|-----------|
| Event name *          | <b>-</b>  | +                |   |           |
| From *<br>May 3, 2019 | HH:mm * 🕓 | ™<br>May 3, 2019 | Ē | HH:mm * 🕓 |
| All day events        |           |                  |   |           |
| ADD/REMOVE            |           |                  |   |           |

If you click on the other "Detail View" button that appears when you click on any day in the activity calendar

|      | MAY 2019            |              |             |      | :                                       |
|------|---------------------|--------------|-------------|------|-----------------------------------------|
|      | Go                  | <u>(I)</u> 2 | <u>_@ 0</u> | 0    |                                         |
|      | 🕘 20 d              | ¢∕∂ 11 d     |             |      | ∑ 744:00 h                              |
| CALE | ENDAR DAY<br>3:51 🛠 | 02:22        | 01:07       | ⊢ 16 | 08/05/201<br>5:40 ∑24:00<br>DETAIL VIEW |
|      |                     |              | 0           | -    |                                         |
| 1    | 20 (21              | 24           |             | 24   | (25) (26)                               |
|      | 20 (21<br>27 (28    |              | 30          | 24   | (25) (26)                               |
|      | 20 (21<br>27 28     | 3            | 30          | 31   | (25) (26)                               |

You can view the activity in the form of a linear graph along with numerical details of the activity, events/faults or infringements, depending on your selection

| Activity days  | ~                 |
|----------------|-------------------|
|                | Activity Days 🗸   |
| Date           | Events And Faults |
| 10 Sep<br>2019 | Infringements     |
| 12 Sep         |                   |

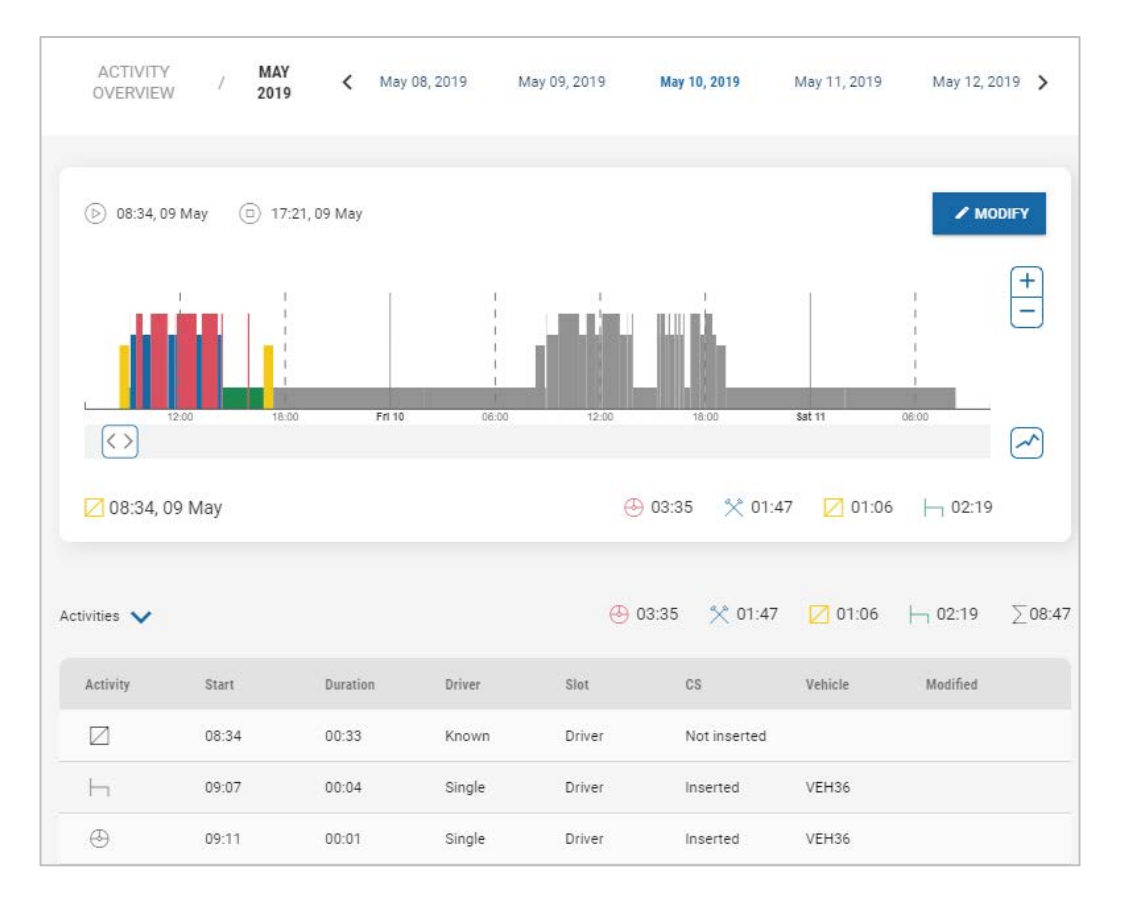

### 10.2.5 Uploaded files

List of all files related to that driver contained in the database

| UPLOADE      | D FILES               |         |          |
|--------------|-----------------------|---------|----------|
| Driver files |                       |         |          |
| ID           | Upload                |         |          |
| 1            | Mon 10/06/2019, 13:17 | DETAILS | RETRIEVE |
| 2            | Mon 10/06/2019, 13:11 | DETAILS | RETRIEVE |
| 3            | Wed 05/06/2019, 10:47 | DETAILS | RETRIEVE |

If you click on "Retrieve" you can copy it to your computer

| ¿Quieres abrir o guardar c_terresection and the comparison of the comparison of the | Abrir | Guardar | • | Cancelar | × |
|----------------------------------------------------------------------------------------------------|-------|---------|---|----------|---|
|                                                                                                    |       |         |   |          |   |

If you click on "Details", you can view the file contents (like in the Legal section)

| +        |           |         |       |         |     | L | LEGAL DATA DETAIL PREVIEW |         |        |         |     |     |         |        |        |       |         |        |  |
|----------|-----------|---------|-------|---------|-----|---|---------------------------|---------|--------|---------|-----|-----|---------|--------|--------|-------|---------|--------|--|
| 0        | COND1     | CONE    | 01    |         |     | • |                           | June, 2 | 2019 > |         |     |     |         |        |        |       |         |        |  |
| 1 2      | 3         | 4       | 5     | 6       | 7   | 8 | 9                         | 10      | 11     | 12      | 13  | 14  | 15      | 16     | 17     | 18    | 19      | 20     |  |
| Show o   | only sele | ected r | nonth |         |     |   |                           |         |        |         |     |     |         | Genera | ations | gener | ation 1 | •      |  |
| COMMON D | ATA       | SP      |       | ONDITIO | ÍNS |   | DAYS                      |         | D      | AY DETA | IL. | EVE | NTS & F | AULTS  |        | NTROL | ACTIVIT | V DATA |  |

# 11. Vehicles

On the main screen of the vehicle menu you can see a summary of the status of your fleet of drivers

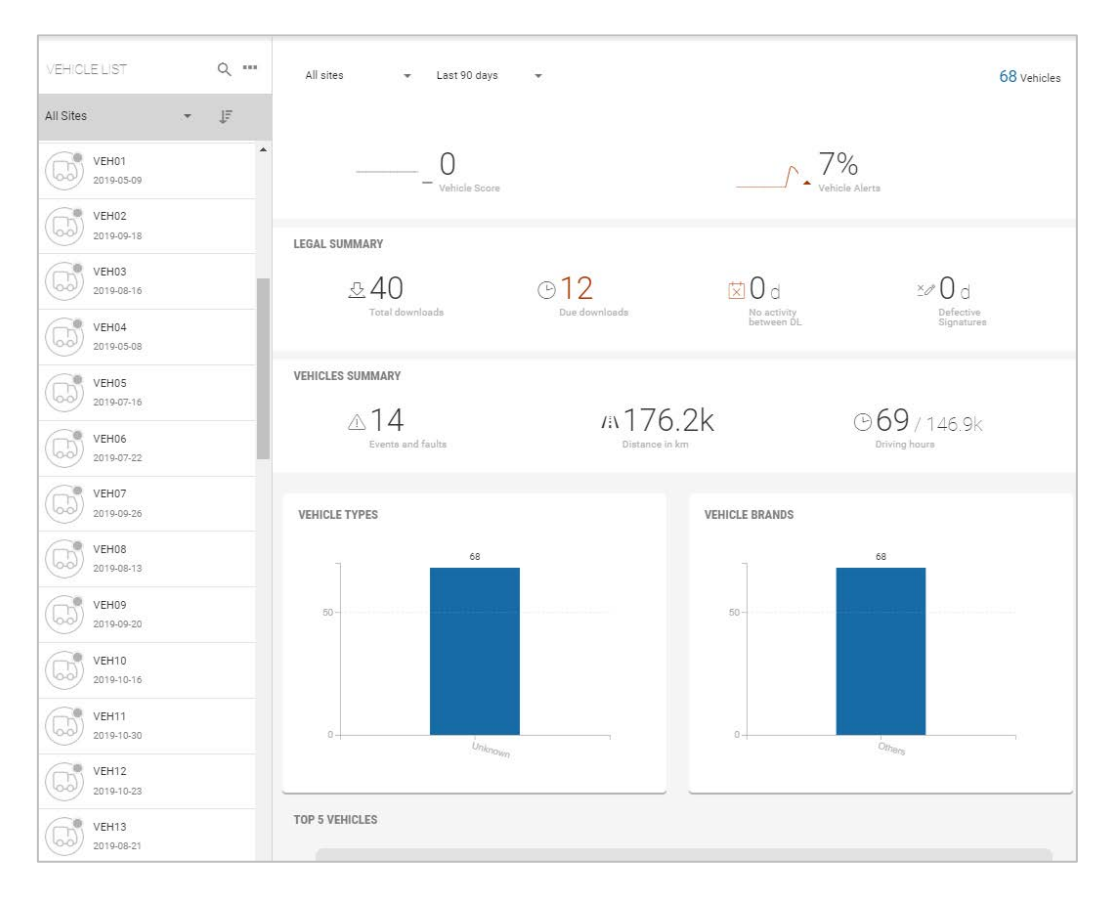

On the left-hand side you will have a list of all the vehicles in your base. You can select these to view detailed information on each one

# **11.1 General information**

On the right-hand side you will find the following items:

| All sites 👻    | Base selection                               |
|----------------|----------------------------------------------|
| Last 4 weeks   | Consultation period                          |
| Last 60 days   |                                              |
| Last 90 days   |                                              |
|                | Vehicle score                                |
| Vehicle Alerta | Warnings issued compared to the prior period |

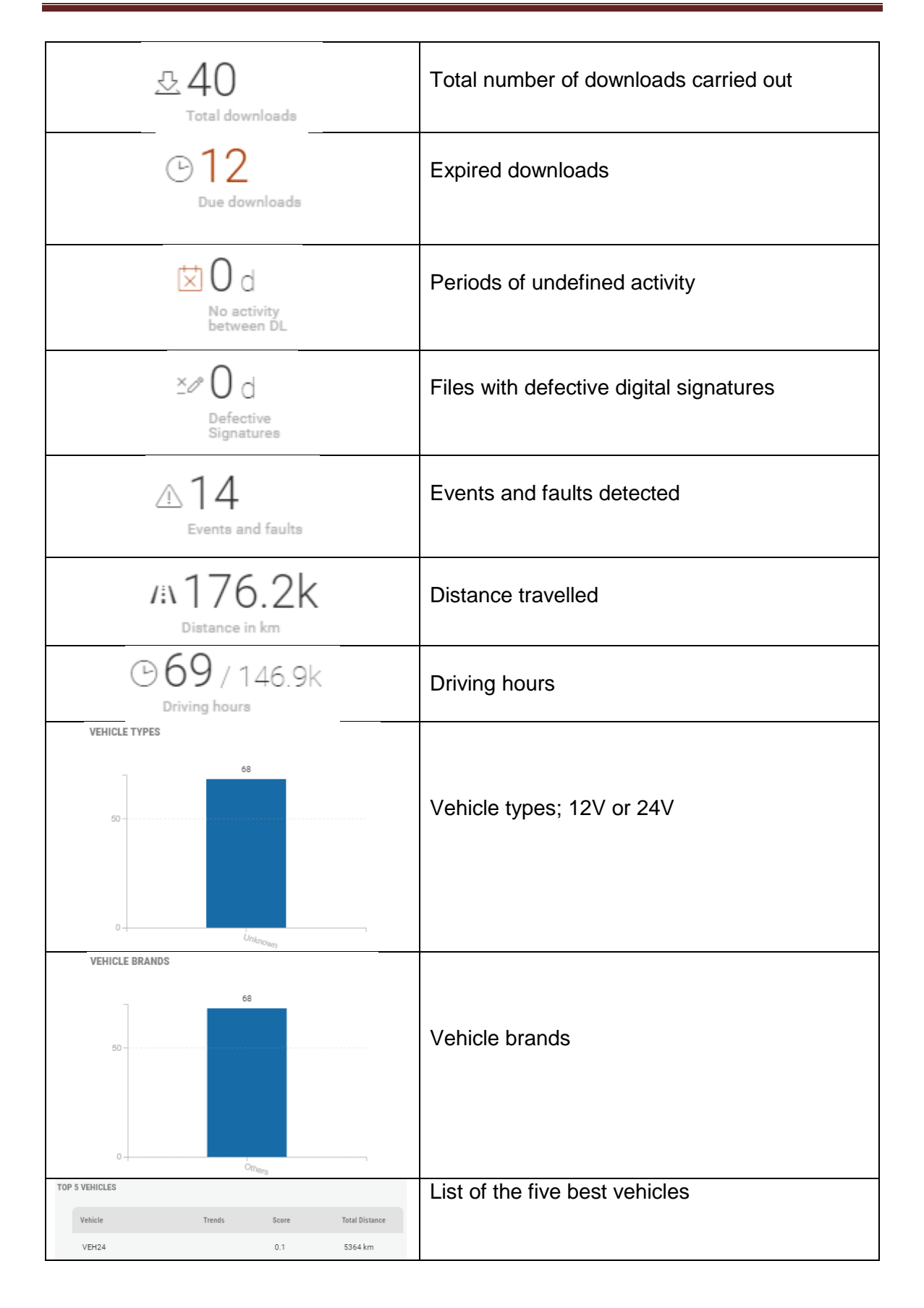

# **11.2 Vehicle information**

If you click on one of the vehicles on the list, you can view information on that vehicle

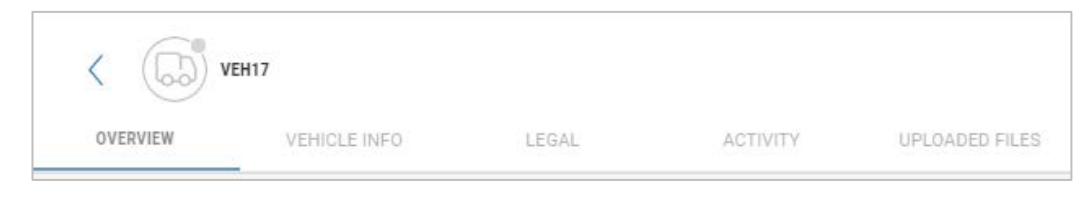

#### 11.2.1 Overview

On this screen you can view:

- Use
- Warnings
- Driver who has driven the vehicle
- Position
- Vehicle activity
- Notification history

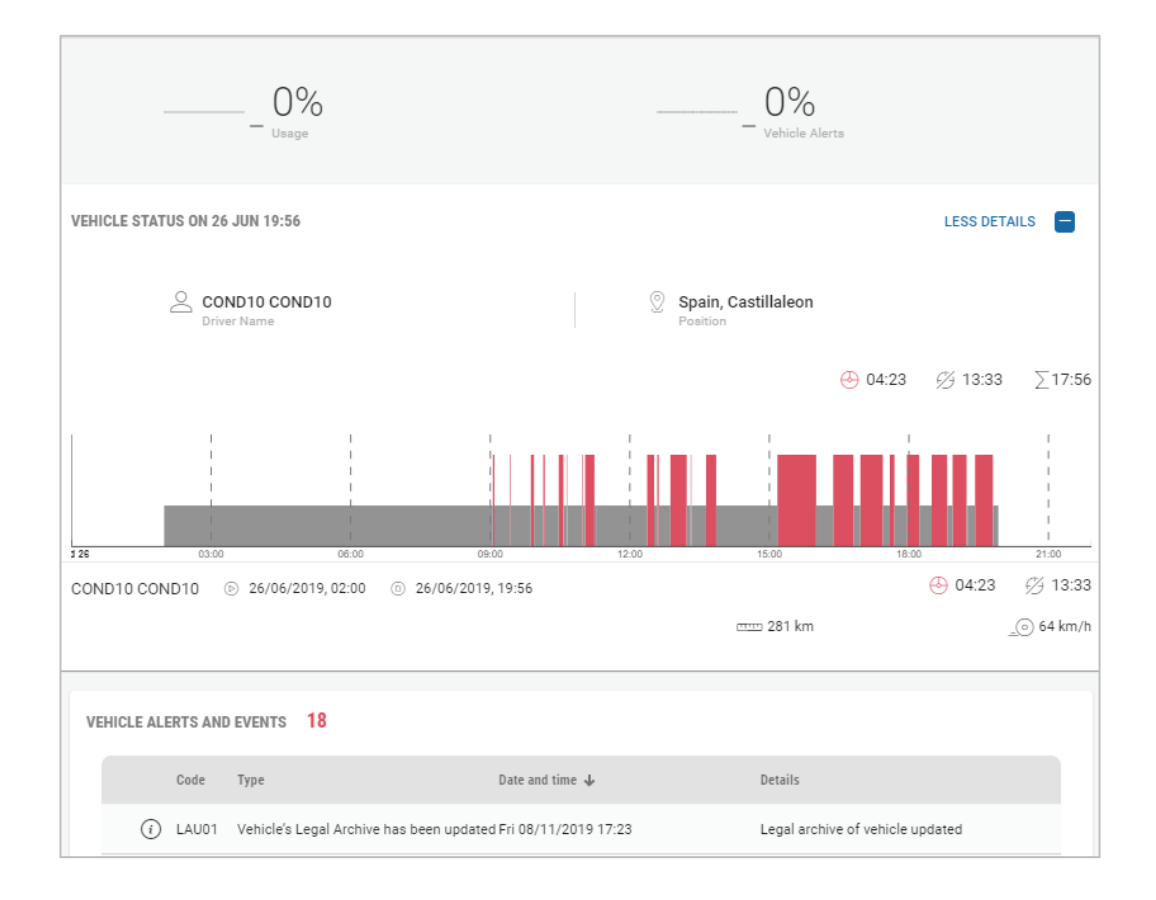

#### 11.2.2 Vehicle information

Vehicle and DTCO information

In this section you can set an end date for a vehicle in the event of its being sold and modify the base it belongs to.

| Vehicle reference                                                                                                    |                                         |                 | VIN                                                                                                    |                                                                                                    |        |
|----------------------------------------------------------------------------------------------------|-----------------------------------------|-----------------|----------------------------------------------------------------------------------------------------|----------------------------------------------------------------------------------------------------|--------|
| VRN                                                                                                    |                                         |                 |                                                                                                    |                                                                                                    |        |
| VEH17                                                                                                    |                                         |                 | Make yea                                                                                                    | r.:                                                                                                    |        |
| Registration country:                                                                                                    |                                         |                 | Site:                                                                                                    |                                                                                                    |        |
| E                                                                                                    |                                         | -               | Madrid                                                                                                    |                                                                                                    | +      |
|                                                                                                    |                                         |                 |                                                                                                    |                                                                                                    |        |
| Registration Date:                                                                                                    |                                         | Ē               | Manufact                                                                                                    | urer name:                                                                                                    |        |
| Purchase Date                                                                                                    |                                         |                 |                                                                                                    |                                                                                                    |        |
| May 28, 2019                                                                                                    |                                         | × 8             | Model na                                                                                                    | ne:                                                                                                    |        |
| Disposal Data:                                                                                                    |                                         | -               | Firstman                                                                                                    |                                                                                                    |        |
| uispusai bate.                                                                                                    |                                         | E)              | Fuel type.                                                                                                    |                                                                                                    |        |
| No disposal d                                                                                                    | late provided                           |                 | Transport                                                                                                    | type:                                                                                                    | -      |
| 624197                                                                                                    |                                         |                 |                                                                                                    |                                                                                                    |        |
| Recorded on:                                                                                                    |                                         |                 |                                                                                                    |                                                                                                    |        |
| Jun 27, 2019                                                                                                    |                                         | ※ 箇             |                                                                                                    |                                                                                                    |        |
|                                                                                                    | *************************************** |                 | **** **** **** **** ****                                                                                             |                                                                                                    |        |
| Net Load (tonnes)                                                                                                    |                                         |                 | Max Weight (                                                                                                    | truck weight + load)                                                                                                    |        |
| Net Loed (tonnes)<br>)                                                                                                    |                                         |                 | Max Weight<br>O                                                                                                    | truck weight + load)                                                                                                    |        |
| Net Loed (tonnes)<br>D<br>Idle Range Min                                                                                       |                                         |                 | Max Weight (<br>0<br>Harsh Brake                                                                                     | truck weight + load)<br>Border (m/s2)                                                                                                    |        |
| Net Lood (tonnes)<br>0<br>Idle Range Min<br>0                                                                                  |                                         |                 | Max Weight 0<br>0<br>Harsh Brake<br>0                                                                                | truck weight + load)<br>Border (m/s2)                                                                                                    |        |
| Net Lood (tonnes)<br>0<br>Idle Range Min<br>0<br>Idle Range Min                                                                |                                         |                 | Max Weight 0<br>Hareh Bräke<br>0<br>Ext W                                                                            | truck weight + load)<br>Border (m/s2)<br>/R. Journey:                                                                                                    |        |
| Net Load (tonnes)<br>0<br>Idle Range Min<br>0<br>die Range Min<br>0                                                            |                                         |                 | Max Weight  <br>0<br>Harsh Brake<br>0<br>Ext V<br>Spee                                                               | truck weight + load)<br>Border (m/s2)<br>/R Journey:<br>d Profile Checked:                                                                                             |        |
| Net Load (tonnes)<br>0<br>Idle Range Min<br>0<br>Gle Range Min<br>0<br>Sreen Band Min                                          |                                         |                 | Mas Weight<br>0<br>Haren Brake<br>0<br>Ext W<br>Spee<br>RPM                                                          | truck weight + load)<br>Border (m/s2)<br>/R Journey:<br>d Profile Checked:<br>Profile Checked:                                                                         |        |
| Net Load (tonnes)<br>0<br>Idle Range Min<br>0<br>Green Band Min<br>0                                                           |                                         |                 | Max Weight<br>0<br>Harish Bräke<br>0<br>Exit W<br>Spee<br>RPM<br>Communi                                             | truck weight + load)<br>Border (m/s2)<br>(R. Journey:<br>d Profile Checked:<br>Profile Checked:<br>cator Prepaid Code:                                                 |        |
| Net Load (tonnes)<br>0<br>die Range Min<br>0<br>Green Band Min<br>0<br>Green Band Maa<br>0                                     |                                         |                 | Mas Weight<br>0<br>Harsh Brake<br>0<br>Ext W<br>Spee<br>RPM<br>Communi                                               | truck weight = load)<br>Bonder (m/s2)<br>(R. Journey:<br>d Profile Checked:<br>Profile Checked:<br>cator Prepaid Code:                                                 |        |
| Net Load (tonnes)<br>0<br>Idle Range Min<br>0<br>Sreen Band Min<br>0<br>Sreen Band Max<br>0                                    |                                         |                 | Mas Weight<br>0<br>Haren Brake<br>0<br>Ext W<br>Spee<br>RPM<br>Communi                                               | truck weight + load)<br>Border (m/s2)<br>/R Journey:<br>d Profile Checked:<br>Profile Checked:<br>cator Prepaid Code:<br>comment                                       |        |
| Net Load (tonnes) ) die Range Min ) die Range Min ) Green Band Min ) Sreen Band Max ) Tyre size ]                              |                                         |                 | Max Weight<br>0<br>Harsh Bräke<br>0<br>Ext V<br>Spee<br>RPM<br>Communi                                               | truck weight + load)<br>Border (m/s2)<br>(R. Journey:<br>d Profile Checked:<br>Profile Checked:<br>cator Prepaid Code:<br>omment                                       |        |
| Net Load (tonnes)<br>0<br>die Range Min<br>0<br>Green Band Min<br>0<br>Green Band Max<br>0<br>Tyre sbe<br>0                    |                                         |                 | Max Weight 0<br>Haren Bräke<br>0<br>Ext V<br>Spee<br>RPM<br>Communi                                                  | truck weight + load)<br>Border (m/s2)<br>(R. Journey:<br>d Profile Checked:<br>Profile Checked:<br>cator Prepaid Code:<br>omment                                       |        |
| Net Load (tonnes) 0 tile Range Min 0 Green Band Min 0 Green Band Max 0 Tyre size 0 N HISTORY                                   |                                         |                 | Max Weight<br>0<br>Haren Brake<br>0<br>Ext W<br>Spee<br>RPM<br>Communi                                               | truck weight + load)<br>Border (m/s2)<br>/R Journey:<br>d Profile Checked:<br>Profile Checked:<br>cator Prepaid Code:<br>omment                                        |        |
| Net Load (tonnes) 0 tile Range Min 0 Green Band Min 0 Green Band Min 0 Free Size 0 N HISTORY Old VRN                           | New VRI                                 |                 | Mar Weight 0<br>Harsh Brike<br>0<br>Ext W<br>Spee<br>RPM<br>Communi<br>Leave a 0                                     | truck weight + load)<br>Border (m/s2)<br>(R. Journey:<br>d Profile Checked:<br>Profile Checked:<br>cator Prepaid Code:<br>omment<br>Action                             |        |
| Net Load (tonnes) 0 tile Range Min 0 tile Range Min 0 Sneen Band Min 0 Freen Band Max 0 Tyre size 0 N HISTORY 0 Gld VRN        | New VRI<br>VEH17                        |                 | Mar Weight (<br>0<br>Harsh Brike<br>0<br>Ext W<br>Spee<br>RPM<br>Communi<br>Leave a o<br>Changed Date<br>08/11/2019  | truck weight + load)<br>Border (m/s2)<br>(R. Journey:<br>d Profile Checked:<br>Profile Checked:<br>cator Prepaid Code:<br>omment<br>Action                             |        |
| Net Load (tonnes) 0 1 1 1 1 1 1 1 1 1 1 1 1 1 1 1 1 1 1                                                                        | New VBJ<br>VEH17                        |                 | Mar Weight (<br>0<br>Harsh Brike<br>0<br>Ext W<br>Spee<br>RPM<br>Communi<br>Leave a c<br>Changed Date<br>08/11/2019  | truck weight + load)<br>Border (m/s2)<br>(R Journey:<br>d Profile Checked:<br>Profile Checked:<br>cator Prepaid Code:<br>omment<br>Action                              |        |
| Net Load (tonnes) 0  Idle Range Min 0  Green Band Min 0  Green Band Min 0  Tyre size 0  N HISTORY  Old VRN  CHOGRAPHS          | New VB3<br>VEH17                        |                 | Mar Weight (<br>0<br>Haren Brike<br>0<br>Ext W<br>Spee<br>RPM<br>Communi<br>Leave a co<br>Changed Date<br>08/11/2019 | tuck weight + load)<br>Eorder (m/s2)<br>(R. Journey:<br>d Profile Checked:<br>Profile Checked:<br>cator Prepaid Code:<br>omment<br>Action                              |        |
| Net Load (tonnes) 0 tile Range Min 0 Green Band Min 0 Green Band Max 0 Tyre size 0 N HISTORY Old VRN CHOGRAPHS Tachograph Type | New VRb<br>VEH17<br>Installation Date   | Approval Number | Mar Weight (<br>0<br>Harsh Brike<br>0<br>Ext W<br>Spee<br>RPM<br>Communi<br>Leave a c<br>Changed Date<br>08/11/2019  | tuck weight + load)<br>Border (m/s2)<br>(R Journey:<br>d Profile Checked:<br>Profile Checked:<br>cator Prepaid Code:<br>omment<br>Action<br>Cation<br>Cation<br>Action | Action |

#### 11.2.3 Legal

In this section you can view information about the downloaded files.

They will be marked in green along with the days downloaded (31/31) for each month. If they appear in grey, the information has not been downloaded; if they appear in red, some problem has occurred.

| Overdue     Next download                               | & 27 Jun<br>Lest download                           | Total Archive     | 이 c 조카 이 c c<br>No activity between DL. Defective Signatur |
|---------------------------------------------------------|-----------------------------------------------------|-------------------|------------------------------------------------------------|
| EAR VIEW < 2019 ><br>elect month to see legal data deta | June 2019 DETAILS                                   |                   | All data successfully evaluated                            |
| JAN 2019<br>🕒 -/                                        | Mon Tue Wed Thu Fri Sat Sun<br>1 2<br>2 4 5 6 2 5 5 | Mar 2019<br>(€) → | APR 2019<br>€ -/                                           |
| MAY 2019<br>1 4/31                                      |                                                     | JUL 2019<br>E) -/ | AUG 2019<br>8 -/                                           |
| SEP 2019<br>• -/                                        | 0CT 2019<br>E) -/                                   | NOV 2019          | DEC 2019                                                   |

If you click on "Details", you can view the detailed file contents:

| +    |         | LEGAL DATA DETAIL PREVIEW |          |          |     |    |    |     |          |         |        |            |    |          |         |           |       |           |      |      |           |      |
|------|---------|---------------------------|----------|----------|-----|----|----|-----|----------|---------|--------|------------|----|----------|---------|-----------|-------|-----------|------|------|-----------|------|
|      | VEH     | 117                       |          |          |     |    | ſ  | • < | Jun      | e, 2019 | >      |            |    |          |         |           |       |           |      |      |           |      |
| 1    | 2       | 3                         | 4        | 5        | 6   | 7  | 8  | 9   | 10       | 11      | 12     | 13         | 14 | 15       | 16      | 17        | 18    | 19        | 20   | 21   | 22        | 23   |
| Sho  | w only  | selecte                   | d month  |          |     |    |    |     |          |         |        |            |    |          | General | tions     |       |           |      |      |           |      |
| COMM | ON DATA |                           | SPECIFIC | CONDITIO | INS | DA | /S | 1   | DAY DETA | E       | EVENTS | S & FAULTS | 0  | VERSPEED | ING CON | FROL DATA | () (I | ETAILED S | PEED | TECH | NICAL DAT | TA S |

- Common data
- Specific conditions: OUT and ferry / train modes
- Days
- Day details
- Events & faults
- Overspeeding control data
- Detailed Speed
- Technical data

### 11.2.4 Activity

In this section you will be able to see the activity carried out on the days downloaded

There are several icons that inform you of:

| G           | Days with undefined time    |
|-------------|-----------------------------|
| _0          | Overspeeding                |
| $\triangle$ | Events and faults           |
| $\odot$     | Driving activity hours      |
| <i>95</i> ' | No driving activities hours |

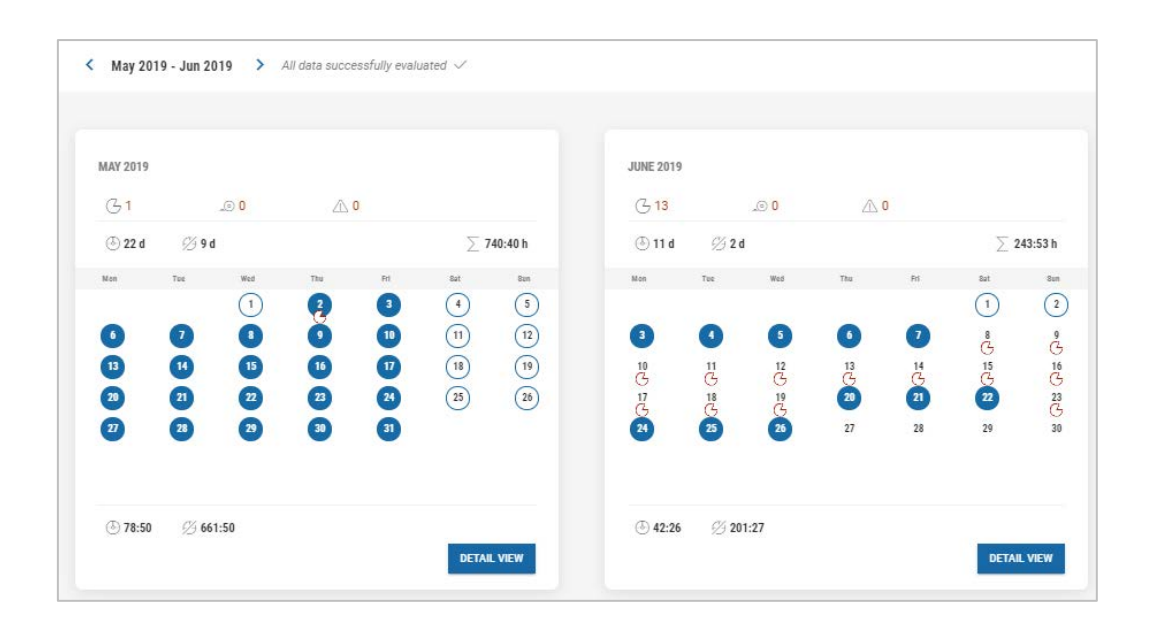

If you click on "Detail View"

DETAIL VIEW

you will get a list of all the days with work

| ACTIVITY OVERVIEW | < May 2019 > |          |       |            |               |                      |
|-------------------|--------------|----------|-------|------------|---------------|----------------------|
| Activity days 💙   |              |          |       |            | ٢             | 83:11 🖉 681:29 🛛 🛆 🛈 |
|                   |              |          |       |            |               |                      |
| Date              | Start time   | End time | (4)   | <i>9</i> 4 | Driver        | Distance (km)        |
| 30 Apr 2019       | 02:00        | 02:00    | 04:21 | 19:39      |               | 0 km                 |
| 01 May 2019       | 02:00        | 02:00    | 00:00 | 24:00      | COND10 COND10 | 0 km                 |
| 02 May 2019       | 02:00        | 02:00    | 02:55 | 17:45      | COND10 COND10 | 368 km               |
| 03 May 2019       | 02:00        | 02:00    | 02:41 | 21:19      | COND10 COND10 | 0 km                 |
| 04 May 2019       | 02:00        | 02:00    | 00:00 | 24:00      | COND10 COND10 | 0 km                 |
| 05 May 2019       | 02:00        | 02:00    | 00:00 | 24:00      | COND10 COND10 | 265 km               |
| 06 May 2019       | 02:00        | 02:00    | 04:17 | 19:43      | COND10 COND10 | 0 km                 |
| 07 May 2019       | 02:00        | 02:00    | 03:11 | 20:49      | COND10 COND10 | 403 km               |
| 08 May 2019       | 02:00        | 02:00    | 02:51 | 21:09      | COND10 COND10 | 0 km                 |
| 09 May 2019       | 02:00        | 02:00    | 04:47 | 19:13      | COND10 COND10 | 543 km               |

If you click on the other "Detail View" button that appears when you click on any day in the activity calendar

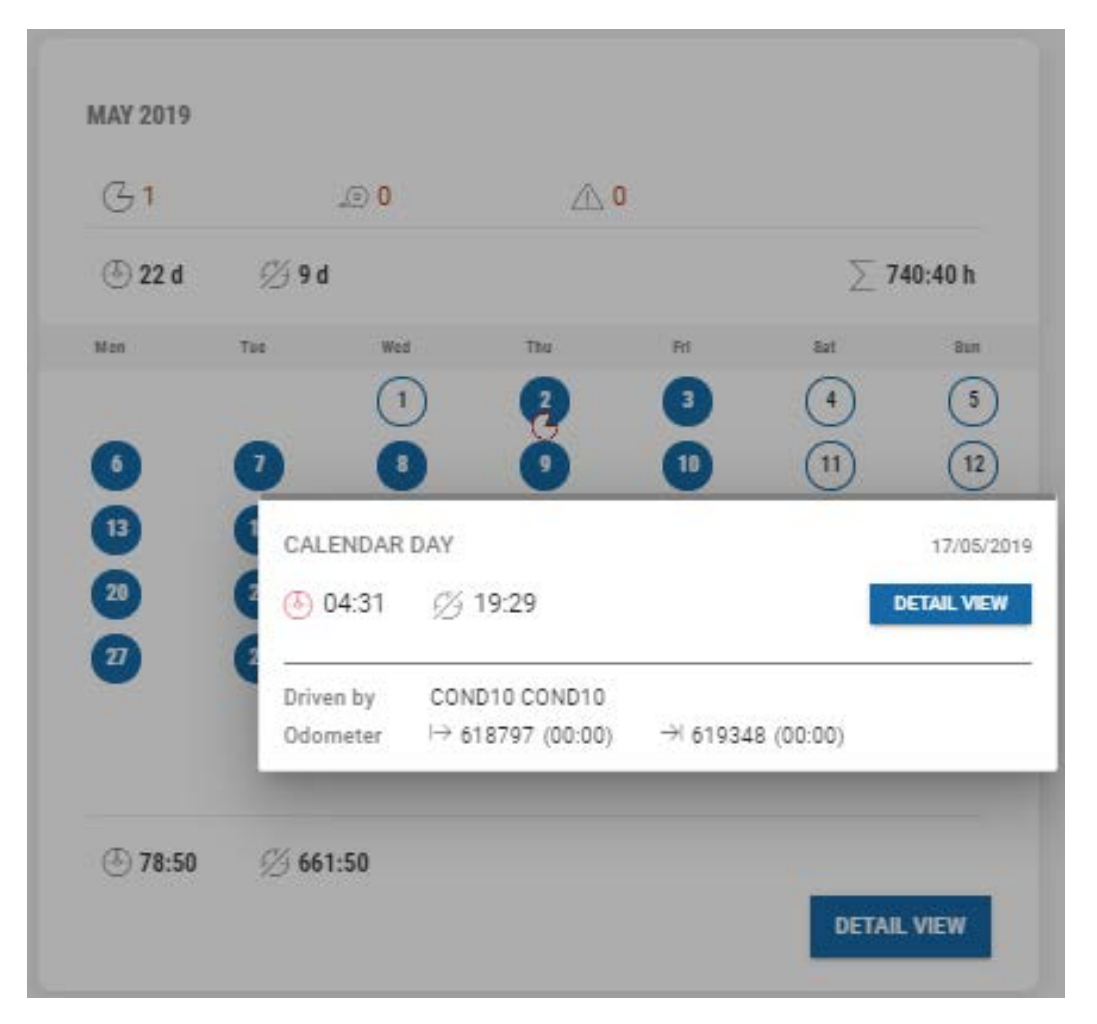

You can view the activity in the form of a linear graph, along with numerical details of the activity.

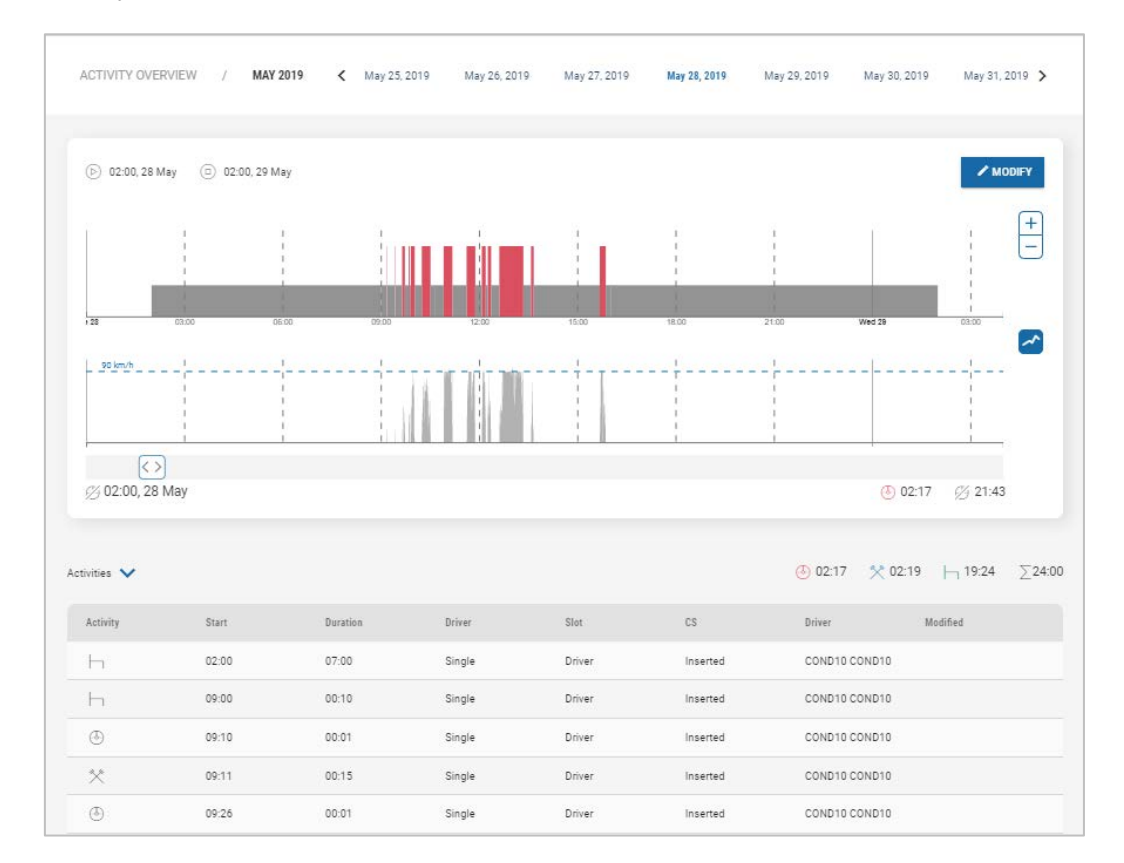

#### 11.2.5 Uploaded files

List of all files related to that driver contained in the database

| VDO Files<br>No file has b | been uploaded yet.    |         |          |
|----------------------------|-----------------------|---------|----------|
| VU Files                   |                       |         |          |
| ID                         | Upload                |         |          |
| 1                          | Sat 01/06/2019, 01:01 | DETAILS | RETRIEVE |
| 2                          | Wed 05/06/2019, 01:02 | DETAILS | RETRIEVE |

If you click on "Retrieve" you can copy it to your computer

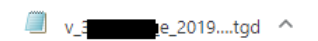

If you click on "Details", you can view the file contents (like in the Legal section)

| e           |              |                |     |    |    |   | LEGAL    | DATA D   | ETAIL PI | REVIEW     |    |          |          |           |           |           |       |      |            |
|-------------|--------------|----------------|-----|----|----|---|----------|----------|----------|------------|----|----------|----------|-----------|-----------|-----------|-------|------|------------|
| (D) VE      | H17          |                |     |    |    | • | Jun      | ie, 2019 | >        |            |    |          |          |           |           |           |       |      |            |
| 1 2         | 3            | 4 5            | 6   | 7  | 8  | 9 | 10       | 11       | 12       | 13         | 14 | 15       | 16       | 17        | 18        | 19        | 20    | 21   | 22         |
| Show only   | y selected n | nonth          |     |    |    |   |          |          |          |            |    |          | Generat  | tions ge  | eneration | 1 -       |       |      |            |
| COMMON DATA | SPI          | ECIFIC CONDITI | ONS | DA | YS |   | DAY DETA | IL.      | EVENTS   | 8 & FAULTS | 0  | /ERSPEEC | ING CONT | FROL DATA | D         | ETAILED S | SPEED | TECH | NICAL DATA |

# 12. Options

In this section you can see the different configuration adjustments you can make to your account

### **12.1 Administration**

#### 12.1.1 User

There are different possibilities when it comes to displaying the items in a list

Driver Name / Reference Display:

- First name, Last name, sort by First name
- Last name, Reference, sort by Last name
- Reference, Last name, First name, sort by Reference

Vehicle Registration / Reference Display:

- License plate, sort by License plate
- Reference, License plate, sort by Reference

Site display:

- Location, Reference, sort by Reference
- First name, Reference, sort by First name
- Reference, First name, sort by Reference

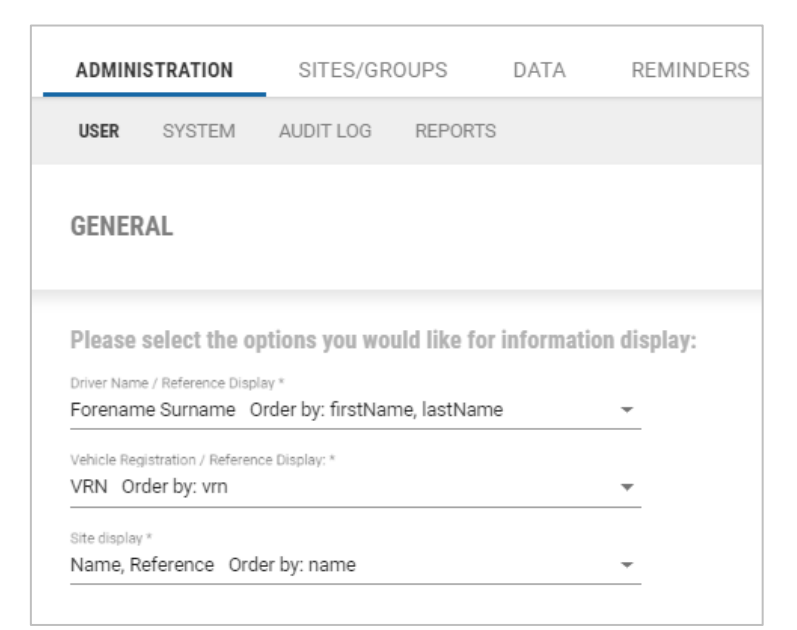

#### 12.1.2 Sistema (System)

There is the option of inserting a logo so that it appears in all the reports generated.

The logo must not be more than 2MB in size, and should be in one of the following formats: .jpg, .png, .gif or .bmp.

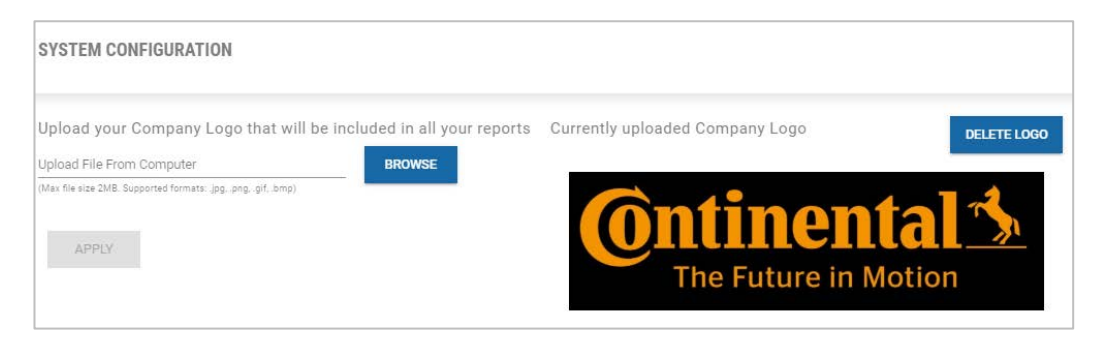

The inserted logo will appear in the header of the reports.

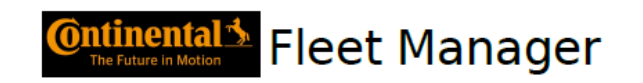

#### 12.1.3 Audit log

In this section you will have a record of all the activities carried out by a user, such as uploading, deleting or modifying files, generating reports or creating bases.

| AUDIT LOG                               |            |                |               |         |                |
|-----------------------------------------|------------|----------------|---------------|---------|----------------|
| Date range (7 d<br>From<br>Nov 15, 2019 | ays):      | 2019 🖻 User    | ✓ Action      | Ŧ       | Content search |
| Date & Time 🔻                           | User       | Action         | Object        |         |                |
| 22/11/2019, 09                          | 31 120885  | Report generat | ed Odometer s | summary | DOWNLOAD       |
| 22/11/2019, 09                          | :31 120885 | Report generat | ed Odometer s | summary | DOWNLOAD       |
| 22/11/2019, 09                          | :30 120885 | Report generat | ed Odometer s | summary | DOWNLOAD       |

#### 12.1.4 Reports

#### **General**

Information to be displayed in the reports, such as the option of inserting a header and whether or not to display: date, page number and "analyzed by".

If you are exporting files to CSV format, you can choose the type of separator you want to use.

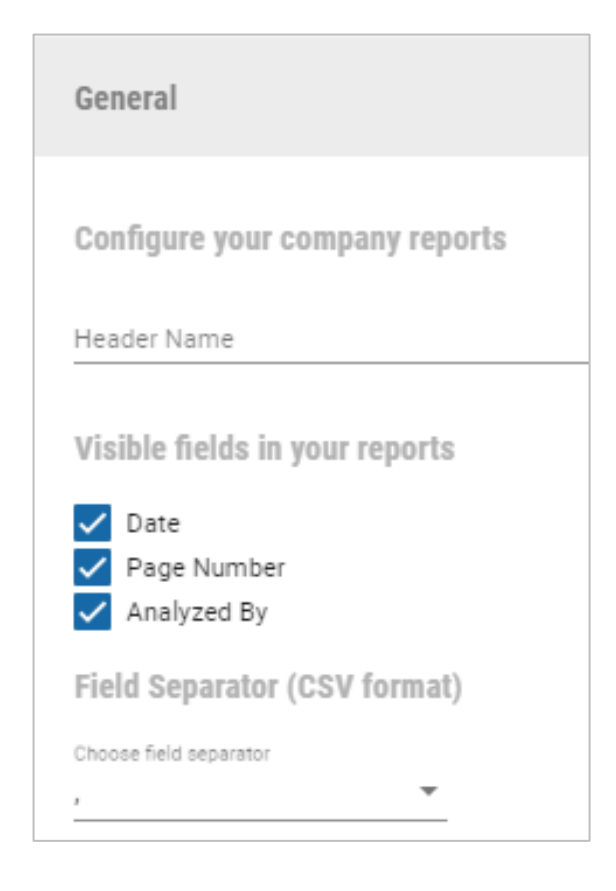

#### Driver letter

In this section you can configure some parameters of the driver letter report, such as: language of the letter, whether or not to display company information, greeting, header, footer and signatures.

| Driver Letter                                                                                |                                                               |
|----------------------------------------------------------------------------------------------|---------------------------------------------------------------|
| According to driver's preferred language                                                     | Show Company Information                                      |
| Español 👻                                                                                    |                                                               |
| Driver Letter                                                                                |                                                               |
| Male                                                                                         | Female                                                        |
| Estimada                                                                                     | Estimado                                                      |
| Please enter the Introduction Text                                                           | Please enter the Concluding Text                              |
| Se han examinado los discos de su tacógrafo y se han encontrado los siguientes<br>problemas: | Es un requisito legal que estos problemas le sean informados. |
|                                                                                              |                                                               |
| Signing Text                                                                                 |                                                               |
| Producido Recibido                                                                           |                                                               |
| h                                                                                            |                                                               |
|                                                                                              |                                                               |
#### Scheduling reports:

Here you can select the default language and customize the message received by users who receive scheduled reports.

| Schedule                                                  | d reports                                                                                                    | ^          |
|-----------------------------------------------------------|----------------------------------------------------------------------------------------------------|------------|
| English                                                   | •                                                                                                    |            |
| The body of er                                            | nail used in the email with report                                                                                                    |            |
| Dear Recip                                                | ient,                                                                                                    |            |
| In the attac<br>been scheo<br>{{sequentia<br>reports left | chment you will find the {{report-name}} report. The report<br>duled on {{start-period}} and has been now generated<br>al-number}} times. There are still {{remaining-reports-coun<br>to be generated. | has<br>t}} |
| With Best F<br>Your TIS-W                                 | Regards,<br>leb DMM                                                                                                    |            |
| Includ                                                    | e Unsubscribe link                                                                                                    |            |
| _                                                         | APPL                                                                                                    | Y          |
| Includ                                                    |                                                                                                    | Y          |

## 12.2 Bases/Groups

You can add or delete bases, or modify information related to them:

If you want to add a new base, click on "+"

You will then have to fill in the form with the corresponding data for the different sections:

General  $\rightarrow$  you will have to fill in the following information:

| GENERAL INFORMATION |                   |   |
|---------------------|-------------------|---|
| Address             | Comments          |   |
| Street              |                   |   |
| direccion           | Email             |   |
| Postal code         |                   |   |
| 00000               | Telephone/Fax     |   |
| Location            |                   |   |
| Madrid              | Contact           |   |
|                     | Reminder template |   |
|                     | Default Template  | - |
|                     | Country           |   |
|                     | Spain             | - |

- General Information
- Address (Street, Zip code, Location)
- Location
- Comments
- Email
- Telephone/Fax
- Contact
- Reminder template
- Country

Hours of work  $\rightarrow$  you will have to fill in the following information:

- Working days: Select the different working days.
- Define working hours → Define the activities that will be considered rest
- Working Hours:
  - $\circ$  Applicable in islands that are less than 2500 km<sup>2</sup>
  - Rules for working Time Directive
- Night Working Periods
  - $\circ$  Period defined as "Night working period" for HGV and PGV
  - Maximum amount of night work allowed in 24h for HGV and PGV

| DEFINE WORKING HOURS                                   |                                                                               |
|--------------------------------------------------------|-------------------------------------------------------------------------------|
| Working Day                                            | Working Hours                                                                 |
| ✓ Monday                                               | Apply Real Decreto 1082/2014                                                  |
| ✓ Tuesday                                              | European Working Time 👻                                                       |
| Vednesday                                              | Please set the rules that best reflect your use of the Working Time Directive |
| ✓ Thursday                                             | Reference Period                                                              |
| ✓ Friday                                               | Time                                                                          |
| Saturday                                               | Rolling Period -                                                              |
| Sunday                                                 | Holiday Allocation                                                            |
| Define working hours                                   | Night Working Periods                                                         |
| This will be used for the driver work days calculation | HQV Start HH:MM O0:00 O 04:00 O                                               |
| Active                                                 | PSV Start HH:MM O1:00 O5:00 O                                                 |
| Passive                                                | Maximum hours night work per 24 hours 10:00                                   |
| Rest Under                                             |                                                                               |

Once completed, click on the Save button to add the new base to the database.

#### Moving drivers / vehicles between bases

FLEET ASSETS

For each base, you can view a list of the drivers / vehicles it contains. You can assign several drivers / vehicles from one base to another in a single operation.

To do this, click on "Assign" and then on "Assigned Drivers"

| Drivers (17)  | ASSIGN | ~ |
|---------------|--------|---|
| Vehicles (68) | ASSIGN | ~ |

You will see a drop-down menu with the available bases where you can assign the data, and a list of the drivers / vehicles in the selected base.

| DRIVERS              |    |                            |   |  |  |
|----------------------|----|----------------------------|---|--|--|
| From site:<br>Madrid | •  | To site:<br>Prueba, Prueba | • |  |  |
| LIST OF DRIVERS      |    | ASSIGNED DRIVERS           |   |  |  |
| COND1 COND1          |    | COND10 COND10              |   |  |  |
| COND12 COND12        |    | COND11 COND11              |   |  |  |
| COND13 COND13        |    |                            |   |  |  |
| COND14 COND14        |    |                            |   |  |  |
| COND15 COND15        |    |                            |   |  |  |
| COND2 COND2          |    | >                          |   |  |  |
| COND3 COND3          |    | »<br>«                     |   |  |  |
| COND4 COND4          |    | <                          |   |  |  |
| COND5 COND5          |    |                            |   |  |  |
| COND6 COND6          |    |                            |   |  |  |
| COND7 COND7          |    |                            |   |  |  |
| COND8 COND8          |    |                            |   |  |  |
| COND9 COND9          | □. |                            | - |  |  |
|                      |    |                            |   |  |  |

Once the drivers / vehicles that you want to move have been transferred to the

right-hand side, click on "Save"

SAVE

# 12.3 Legal

#### 12.3.1 Download

In this section you can change the default extensions of files according to the legislation governing each company, the data blocks that make up the files and download warnings for drivers and vehicles.

European legislation file suffix must be in .TGD for France and Spain, and .DDD for all other countries. Mandatory data blocks are:

- Activity Data Block
- Event/Fault Data
   Block
- Speed Data Block
- Technical data Block

| LEGAL ARCHIVE                                                                                                    |                                                     |
|----------------------------------------------------------------------------------------------------|-----------------------------------------------------|
| File Suffix<br>Driver Card<br>DDD<br>Vehicle Unit<br>DDD                                                                                    | Delete File Delete Files From Source After Transfer |
| SV File<br>DDD                                                                                                    |                                                     |
| Vehicle Unit required data         Activity Data Block         Event/Fault Data Block         Speed Data Block         Technical Data Block |                                                     |

#### 12.3.2 Driver activity

Here you can add, modify or delete the events that will be used in the driver planner

| DRIVER ACTIVITY                                                                                 |                      |        |       |            |   | APPLY                  |
|-------------------------------------------------------------------------------------------------|----------------------|--------|-------|------------|---|------------------------|
| Automatically adjust chart overla                                                               | ps less than * 10    | _ mins | short |            |   |                        |
| Unknown drivers from VU-File O Add Unknown Drivers to Default s Ignore data from unknown driver | ite<br>3             |        |       |            |   |                        |
| Driver Activity Setup                                                                           |                      |        |       |            |   | ADD                    |
| Event name                                                                                      | Attestation usage    |        | ABR   | Event Type |   | Rest event category    |
| Absent without leave                                                                            | Was on annual leave  | -      | A     | Rest       | * | Not compensate plann 👻 |
| Daily rest compensation                                                                         | Was on leave or rest | •      | R     | Rest       | * | Compensate planned h 👻 |
| Non working day                                                                                 | Was on annual leave  | ÷      | Ν     | Rest       | • | Not compensate plann 👻 |
| Parental leave                                                                                  | Was on annual leave  | •      | Ρ     | Rest       | * | Compensate planned h 👻 |
| Personal holiday                                                                                | Was on annual leave  | *      | н     | Rest       | - | Compensate planned h 👻 |

#### 12.3.4 Vehicle activity

This is how to manage vehicles register in driver card when you download a driver card.

You can add unknown vehicles found in driver to card to date base (Add Unknown vehicles to default site)

You can maintain driver activities but not add the vehicle to data base (Add Unknown vehicle to default site)

You can ignore activities done with an unknown vehicle and not added it to data base

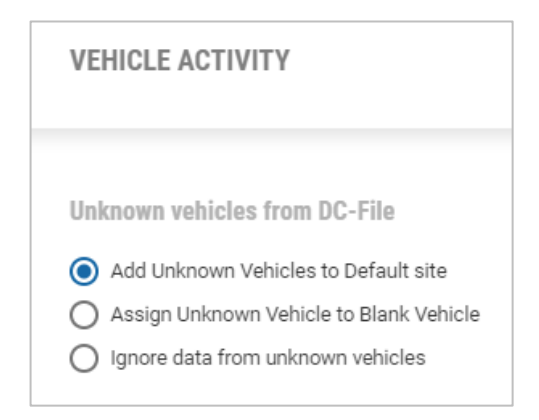

#### 12.3.4 Infringements

Different options can be changed, such as selecting the current legislation (EC 561/2006):

- Double-manning: Check double-manning.
- Allow extended weekly rest on domestic journeys.
- Check driver planning: Check for overlaps between activities recorded by the DTCO and manually entered activities (e.g. vacations)
- Check out-of-scope operations (OUT) and ferry mode
- Check the working time policy: Specifications entered by the company at the time of creating the bases.
- Guidance note 4
- Intermediate, weekly breaks encouraged.

Show

- If you want to see the number of the article that is being infringed in the infringement reports.
- Display the penalty scale

| INFRINGEMENTS                                                                                                    |                                                                                           |
|----------------------------------------------------------------------------------------------------|-------------------------------------------------------------------------------------------|
| <ul> <li>Default legislation against which driver activity is to be checked</li> <li>Council Regulation No. 561/2006</li> <li>EC Council Regulation No. 561/2006 with Directive 2016-403 EC</li> </ul> |                                                                                           |
| <ul> <li>Double Manning</li> <li>Allow Extended weekly rest for national journeys</li> <li>Check for Driver Planner</li> <li>Check for Out of Scope and Ferry Operations</li> </ul>                    | Check for Working Time Directive<br>Guidance Note 4<br>Intermediate Weekly Rest Promotion |
| Show Article No. Seriousness Indicator                                                                                                    |                                                                                           |

### **12.4 Reminders**

Download reminder to be selected by the company, bearing in mind that downloads have to be made:

- Every 28 days (at least) for driver cards
- Every three months (at least) for the DTCO memory.
- Download of special blocks (optional)
- Vehicle calibration reminders (must be performed every two years)
- Reminder for driver card expiry dates (card expiry = five years)

## • Reminder to verify driver's license (optional)

To modify any of the default values, click on " 
". If you want to add a new reminder, click on "Add" to create a new one.

| EMPLATES         |                   |            | A | DD |
|------------------|-------------------|------------|---|----|
| Name             |                   |            |   |    |
| Default Template |                   |            |   | i  |
|                  | Items per page 20 | 1 – 1 of 1 | < | >  |

| Please fill in all                                       | mandatory informa | tion about your reminder template                        |           |   |  |
|----------------------------------------------------------|-------------------|----------------------------------------------------------|-----------|---|--|
| Reminder Template *<br>Default Template                  |                   | Special Data Download reminder after every               |           |   |  |
| Mandatory Driver Card download terminder after days * 28 |                   |                                                          | - Months  |   |  |
| Custom Driver Cast download reminder after days *        |                   | 07                                                       | ♥ Days    |   |  |
| Vehicle Unit Download reminder after every               |                   | 01                                                       | ✓ Week on | 1 |  |
| 3                                                        | ➡ Months          | Vehicle Unit Calibration reminder before<br>Weeks *<br>6 |           |   |  |
| 01                                                       | ▼ Days            | Driver Card Expiry reminder before                       |           |   |  |
| 01                                                       | * Week on         | weeks *<br>€ ▼ Day                                       |           |   |  |
|                                                          |                   | Mendatory Driver License check reminder after days * 7   |           |   |  |
|                                                          |                   | Oustom Driver License check reminder after days * 7      |           |   |  |
|                                                          |                   |                                                          |           |   |  |
|                                                          |                   |                                                          |           |   |  |
|                                                          |                   |                                                          |           |   |  |